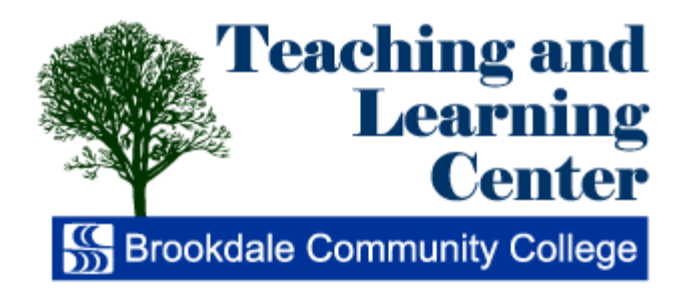

# Canvas TLC<sup>7</sup>Tips for Faculty

# **Prepared by the TLC Staff**

## September, 2013

All instructions are current as of this writing.

| Faculty and Staff Workshop Schedule                            | 2  |
|----------------------------------------------------------------|----|
| Prepare an Online Submission Assignment                        | 4  |
| Create a Discussion                                            | 6  |
| Pin a Discussion                                               | 8  |
| Reply to Discussions                                           | 10 |
| Grade Discussions                                              | 13 |
| Getting Started with Canvas Quizzes                            | 15 |
| Create Multiple-Choice Questions in Canvas                     | 17 |
| Create True/False Questions in Canvas                          | 19 |
| Create Fill-in-the-Blank Questions in Canvas                   | 21 |
| Create Fill-in-Multiple-Blanks Questions in Canvas             | 23 |
| Create Essay Questions in Canvas                               | 25 |
| Using Question Banks                                           | 27 |
| Using Question Groups                                          | 29 |
| Granting Extra Quiz Time to Students with Accommodation Alerts | 31 |
| Preview and Publish Canvas Quizzes                             |    |
| Editing Canvas Quizzes                                         |    |
| Importing Content from Another Canvas Course                   |    |
| Upload ZIP Files to Canvas                                     | 40 |
| How to Add a URL Link in Canvas                                | 46 |
| Locking Student Access to Canvas Content                       | 47 |
| How to Enable Turnitin for a Canvas Assignment                 | 49 |
| How to Grade a Turnitin Assignment in Canvas                   | 52 |
| Adding Users to the Roster                                     | 54 |
| The HTML Editor in Canvas                                      | 56 |
| Using the Math Editor in Canvas                                | 59 |
| Linking to Web Services in Canvas                              | 62 |

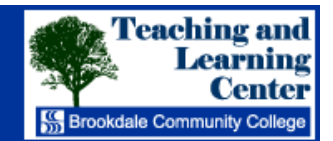

Faculty and Staff Workshop Schedule: September and October, 2013. Please register for workshops on the TLC for Faculty web page: <u>http://www.brookdalecc.edu/pages/199.asp</u>. All workshops will be held in the TLC, located next to the Bankier Library, unless otherwise indicated.

|               |               | -                                |                     |
|---------------|---------------|----------------------------------|---------------------|
| September 16  | 5:00P-6:30P   | Introduction to Canvas           | J. Varone           |
| September 18  | 11:00A-12:30P | Introduction to Canvas           | L. Hartzell         |
| September 19  | 8:30A-10:00A  | Canvas Organization Workshop     | C. Greco            |
| September 19  | 4:30P-6:00P   | Help Your Students Succeed Using | N. Kerr-McCurry     |
|               |               | Canvas                           |                     |
| September 20  | 9:30A-11:00A  | Canvas Grading Workshop          | D. Evans & S. Leahy |
| September 23  | 11:00A-12:30P | Help Your Students Succeed Using | N. Kerr-McCurry     |
|               |               | Canvas                           |                     |
| September 23  | 2:00P-3:00P   | Technologies for Developing      | N. Kerr-McCurry and |
|               |               | Content                          | J. Shaloum          |
| September 24  | 1:30P-3:00P   | Canvas Assessment Workshop       | B. Burk             |
| September 24  | 4:30P-5:15P   | Jing                             | M. Breger           |
| September 25  | 9:00A-10:30A  | Help Your Students Succeed Using | N. Kerr-McCurry     |
|               |               | Canvas                           |                     |
| September 25  | 3:00P-4:30P   | Introduction to Canvas           | L. Hartzell         |
| September 26  | 10:30A-11:30A | Technologies for Developing      | N. Kerr-McCurry and |
|               |               | Content                          | J. Shaloum          |
| September 26  | 11:45A-1:15P  | Canvas iPad Workshop (LAH 116)   | D. Evans & D. Glynn |
| September 27  | 10:00A-11:00A | Jing                             | M. Breger           |
| September 30  | 11:00A-12:00P | Maximizing iPads for Development | N. Kerr-McCurry and |
|               |               |                                  | J. Shaloum          |
| September 30  | 12:00P-1:30P  | Canvas Communication Workshop    | S. Leahy            |
| October 1     | 10:00A-11:30A | Evaluate Quality Online Course   | N. Kerr-McCurry     |
| October 1     | 2:30P-4:00P   | Canvas Organization Workshop     | B. Burk             |
| October 2     | 11:00A-12:30P | Evaluate Quality Online Course   | N. Kerr-McCurry     |
| October 3     | 11:45A-1:15P  | TLC Roundtable (MAC 203)         |                     |
| October 4     | 10:00A-11:30A | Introduction to Canvas           | B. Burk & L. Wang   |
| October 4,    | 2:00P-3:30P   | Certification Course             | N. Kerr-McCurry     |
| 11, 18 and 25 |               |                                  |                     |
| October 7     | 11:00A-12:30P | Canvas Grading Workshop          | O. Malpica-Proctor  |
| October 7     | 4:30P-6:00P   | Help Your Students Succeed Using | N. Kerr-McCurry     |
|               |               | Canvas                           |                     |
| October 8     | 10:00A-11:00A | Maximizing iPads for Development | N. Kerr-McCurry and |
|               |               |                                  | J. Shaloum          |
| October 8     | 2:00P-3:30P   | Evaluate Quality Online Course   | N. Kerr-McCurry     |
| October 9     | 11:00A-12:00P | Jing                             | M. Breger           |

| October 9  | 5:00P-7:00P           | Canvas Organization Workshop     | D. Leyes            |  |  |  |
|------------|-----------------------|----------------------------------|---------------------|--|--|--|
| October 10 | 10:00A-11:00A         | Technologies for Developing      | N. Kerr-McCurry and |  |  |  |
|            |                       | Content                          | J. Shaloum          |  |  |  |
| October 11 | 11:00A-12:30P         | Canvas iPad Workshop (LAH 116)   | B. Burk & C. Greco  |  |  |  |
| October 14 | 5:00P-6:30P           | Canvas Collaboration Workshop    | J. Varone           |  |  |  |
| October 15 | 2:00P-3:00P           | Maximizing iPads for Development | N. Kerr-McCurry and |  |  |  |
|            |                       |                                  | J. Shaloum          |  |  |  |
| October 15 | 5:00P-6:30P           | Introduction to Canvas           | L. Wang             |  |  |  |
| October 16 | 2:30P-4:00P           | Help Your Students Succeed Using | N. Kerr-McCurry     |  |  |  |
|            |                       | Canvas                           |                     |  |  |  |
| October 17 | 10:00A-11:30P         | Evaluate Quality Online Course   | N. Kerr-McCurry     |  |  |  |
| October 17 | 1:30P-3:00P           | Canvas Assessment Workshop       | D. Evans            |  |  |  |
| October 18 | 11:30A-1:00P          | Help Your Students Succeed Using | N. Kerr-McCurry     |  |  |  |
|            |                       | Canvas                           |                     |  |  |  |
| October 22 | 10:00A-11:00A         | Jing                             | M. Breger           |  |  |  |
| October 23 | 11:00A-12:00P         | Maximizing iPads for Development | N. Kerr-McCurry and |  |  |  |
|            |                       |                                  | J. Shaloum          |  |  |  |
| October 24 | 2:00P-3:30P           | Help Your Students Succeed Using | N. Kerr-McCurry     |  |  |  |
|            |                       | Canvas                           |                     |  |  |  |
| October 29 | 10:00A-11:00A         | Technologies for Developing      | N. Kerr-McCurry and |  |  |  |
|            |                       | Content                          | J. Shaloum          |  |  |  |
|            | Workshop Descriptions |                                  |                     |  |  |  |

Introduction to Canvas: The workshop will feature an introduction to the Canvas LMS.

<u>Canvas Communication</u>: This workshop will cover Canvas communication functionality: discussions; messages; announcements; audio, video and text functions; crocodoc; Speedgrader, and Gradebook.

**Canvas Organization:** This workshop will address managing content (modules and files).

Canvas Assessment: This workshop will address quizzes; surveys; exams; speedgrader; Respondus; gradebook.

<u>Canvas iPad Workshop:</u> This workshop will feature: Canvas and Speedgrader apps.

<u>Canvas Grading Workshop</u>: This workshop will address Speedgrader; gradebook; rubrics; analytics; attendance; faculty journal. <u>Canvas Collaboration Workshop</u>: This workshop will feature: managing student interactions including group assignments, peer reviews, students groups and conferencing.

Help Your Students Succeed Using Canvas: This workshop will address organization of content and selection of Canvas features to help your students succeed. Known Canvas technical issues will be identified and work-arounds explored. Use of the conversations and announcement features, setting up assignments so that students may submit work, setting up student groups, and utilizing student view will be covered.

<u>Technologies for Developing Content</u>: This workshop will present the functionality of presentation and interactive software such as Flash, Captivate, Soft Chalk, Camtasia, and Jing. Participants will be able to explore which tools will work for their course objectives, and determine which to utilize in the development of learning objects.

Jing: Jing is a fast and easy way to capture images and create videos of what you see on your screen. This workshop will address the basics of this application.

<u>Maximizing iPads for Development:</u> This workshop will explore use of free apps such as Dropbox; Evernote; LogMeIn; Dragon Dictation; Textgrabber; Animoto; Skype; NY Times and more.

**Evaluate the Quality of Your Online Course**: This workshop will explore use of QM and Sloan rubrics to see if your course meets quality design standards. We will also introduce the topic of analyzing your online course contact hours for Middle States compliance. **Certification Course: Focus on Learning, Teaching and Practice**: This course prepares instructors for eligibility to teach fully

online courses.

Cannas TLC<sup>1</sup> Tips for Faculty

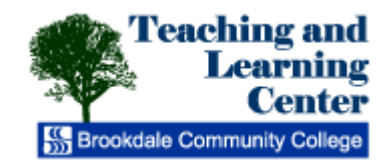

## **Prepare an Online Submission Assignment**

Assignments in Canvas can be used to challenge students' understanding and help assess competency by using a variety of media. Follow these steps to create an assignment for online submission.

- 1. Navigate to Modules, then click Add Content to the appropriate module.
- 2. Select Assignment from the dropdown menu, then select [New Assignment] from the list. In the resulting dialog, name the assignment, add it to a group (probably Assignments), and specify points value and due date.

| Add | Item to Unit 2                                                                                                    |               |         |                       |   |
|-----|----------------------------------------------------------------------------------------------------|---------------|---------|-----------------------|---|
| Add | Assignment 🔹 to Unit 2                                                                                                  |               |         |                       |   |
|     | Select the assignment you want to associate with this<br>module, or add an assignment by selecting "New<br>Assignment". |               | Add As  | signment              | ۲ |
|     | Assignments                                                                                                    |               | Name:   | Iconography Paper     |   |
|     | Write a paper on Lincoln<br>Learn the resistor color cod                                                                | $\rightarrow$ | Group:  | Assignments           | • |
|     | Assignment Name:                                                                                                    |               | Points: | 20                    |   |
|     | Indentation:                                                                                                    |               | Due:    | Oct 25, 2013          |   |
|     | Don't Indent                                                                                                    |               |         | Fri Oct 25, 2013      |   |
|     | Cancel Add Item                                                                                                    |               |         | Cancel Add Assignment |   |

New assignment

3. Click the Add Assignment button, then click the Add Item button.

5.

4. The newly created blank assignment now appears as it would to a student. Click the Edit button.

|                       | Iconography Paper                                    | 🖍 Edit |
|-----------------------|------------------------------------------------------|--------|
|                       | No Content                                           |        |
|                       | Edit assignment                                      | I      |
| Enter instructions in | the appropriate field using the Rich Content Editor. |        |
|                       | leanagraphy Paper                                    |        |

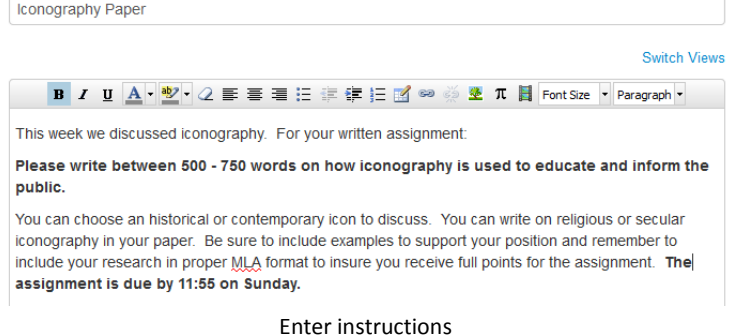

6. If necessary, edit the points value, due date, and assignment group. Then, click Show Advanced Options.

| Points           | 20                             |  |
|------------------|--------------------------------|--|
| Due Date         | Oct 25 at 12am                 |  |
|                  | Fri Oct 25, 2013               |  |
| Assignment Group | Discussions                    |  |
|                  | Show Advanced Options <b>▼</b> |  |

Show Advanced Options

- 7. Set all specific options here:
  - a. From the Grading Type dropdown, select Points (unless you wish to use some other grading criteria). From the Submission Type dropdown, select Online.
  - b. Click Allow Text Entry if you wish to provide a text field for students to type in.
  - c. Click Allow File Uploads if you wish to allow students to upload files.
  - d. Click Restrict Upload File Types to limit file uploads to particular formats. Then, enter the extensions of acceptable file formats in the resulting field. If you wish to allow MS Word uploads, be sure to enter "doc" and "docx" to cover different versions of Word. Follow suit with other MS Office applications ("xls" and "xlsx", "ppt" and "pptx").
  - e. Click "Enable Turnitin Submissions" if you wish to use Turnitin.
  - f. If you wish to restrict dates to which the assignment is available, enter those dates in the Available From and Until fields.
  - g. Click Update Assignment to save changes

| Grading Type                 | Points                                     |                      |        |                   |
|------------------------------|--------------------------------------------|----------------------|--------|-------------------|
| Submission Type              | Online                                     |                      |        |                   |
|                              | Allow Text Entry                           |                      |        |                   |
|                              | Allow Website URL                          |                      |        |                   |
|                              | Allow Media Recordings                     |                      |        |                   |
|                              | Allow File Uploads                         |                      |        |                   |
|                              | Restrict Upload File Types                 |                      |        |                   |
|                              | doc, docx, pdf                             |                      |        |                   |
|                              | Enter a list of accepted extensions, for e | example: doc,xls,txt |        |                   |
|                              | Enable Turnitin Submission                 | ns                   |        |                   |
|                              | Advanced Turnitin Settings                 |                      |        |                   |
|                              | This is a Group Assignment                 | nt                   |        |                   |
|                              | Require Peer Reviews                       |                      |        |                   |
| For                          | Due Date                                   | Available From       | Lintil |                   |
| Everyone                     | Oct 25 at 12am                             |                      |        |                   |
| Listyono                     | Fri Oct 25, 2013                           | linit.               |        |                   |
| Notify users that this con   | tent has changed                           |                      |        |                   |
| intering users that this con | itent has changed                          |                      | Cancel | Update Assignment |
|                              |                                            |                      |        |                   |

Advanced options

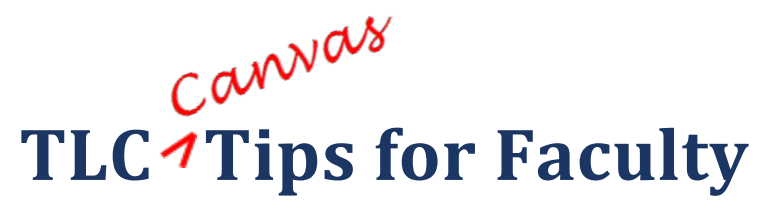

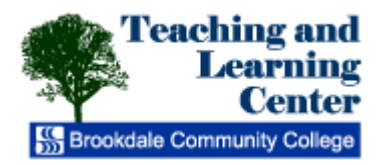

## **Create a Discussion**

Canvas provides an integrated system for discussions, which allows both instructors and students to contribute to as topics. To create a new discussion, click Discussions in the dashboard, then click the Add Discussion button.

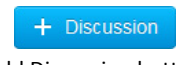

#### Add Discussion button

Enter a title and your discussion content. Your discussion content should include directives to your student for student participation.

| Week 2 discussion                                                                                                    |                                |
|----------------------------------------------------------------------------------------------------|--------------------------------|
| Swit                                                                                                    | ch Viev                        |
| B / U ▲· ♥ · 2 手 書 書 律 律 日 日                                                                                                    |                                |
| 🛒 ∞ 🐖 💆 π 📕 Font Size 🔹 Paragraph 🔹                                                                                                    |                                |
| In the lecture I discussed the image Composition IV by Wasilly Kandinsky and asked yo<br>comment on it here. You can find the image on page 360 of your textbook. What<br>you see when you look at this image? What do you think he is trying to say? Take som<br>time to examine it closely and then post your thoughts. There is no right or wrong answ<br>so don't be worried about research. I am looking your your thoughts and impressions.<br>see what you do with for your first foray into art appreciation. | u to<br>do<br>e<br>er<br>Let's |

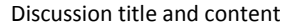

Select options:

- 1. Allow threaded replies: Checking this box enables students to reply to other students, thus creating a **threaded** discussion. If this box is left unchecked, students can only reply to your post. This is known as a **focused** discussion.
- 2. Users must post before seeing replies button: Checking this box requires users to post to the discussion before viewing other replies.
- 3. Enable podcast feed: Checking this box creates a podcast feed for the discussion. You will likely leave this unchecked.
- 4. Graded: Checking this box enables grading for the discussion.

| Options | Allow threaded replies                |
|---------|---------------------------------------|
|         | Users must post before seeing replies |
|         | Enable podcast feed                   |
|         | Graded                                |

**Discussion options** 

Set grading details:

In Points Possible, enter the maximum value for the discussion. Select Points (or other appropriate choice) from the Grading Type drop-down.

| Points Possible | 10     |  |  |
|-----------------|--------|--|--|
| Grading Type    | Points |  |  |
| Grading details |        |  |  |

If you wish to add groups to the discussion, click in the checkbox for This is a Group Assignment. If you want to assign grades individually, click the Assign grades to Each Student Individually checkbox. Click the Group Set drop-down menu to select which group should complete the group assignment.

|           | This is a Group Assignm | ent                  |
|-----------|-------------------------|----------------------|
|           | Assign Grades to Each   | Student Individually |
| Group Set | Project Groups          | •                    |
|           | Group options           |                      |

If you wish to require students to post below other students' posts, click Require Peer Reviews.

By default, the Discussion will be available for the entire duration of the course unless you want to restrict the dates that the Discussion appears. If you want to make it available to students only a few days or weeks before the due date, enter an Available From date. If you want the assignment to be hidden from students after a certain date, enter an Until date.

| Due Date                      |  | Available From   |  | Until                   |  |
|-------------------------------|--|------------------|--|-------------------------|--|
| Sep 27, 2013                  |  | Sep 23, 2013     |  | Oct 4, 2013 11:59 pm    |  |
| Fri Sep 27, 2013              |  | Mon Sep 23, 2013 |  | Fri Oct 4, 2013 11:59PM |  |
| Discussion availability dates |  |                  |  |                         |  |

Click the Save button in the lower-right corner.

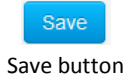

Finally, add the discussion to a module. Click Modules in the dashboard and locate the module to which you wish to add the new discussion. Click Add Content.

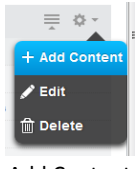

Add Content

Select Discussion from the Drop-down, then select the newly created discussion from the list. Click Add Item. Your discussion is now added to the module.

| Discussion                                                          |                                                                                                    | 🔳 to V                                                                                                    | Veek 5 -                                                                                                    |                                                                                                    |
|---------------------------------------------------------------------|----------------------------------------------------------------------------------------------------|----------------------------------------------------------------------------------------------------|----------------------------------------------------------------------------------------------------|----------------------------------------------------------------------------------------------------|
| ters 4 - 6: Drawin                                                  | g, Painting a                                                                                                    | ind Printr                                                                                                    | naking                                                                                                    |                                                                                                    |
| Select the topic y or add a topic by sele                           | ou want to asso<br>cting "New Topi                                                                                                    | ciate with t<br>c".                                                                                                    | his module,                                                                                                    |                                                                                                    |
| Week 5 - discu<br>Week 12 Discu<br>Final Discussio<br>Week 7 Discus | ission topic<br>Ission<br>In<br>Sion                                                                                                    | •                                                                                                    |                                                                                                    |                                                                                                    |
| Indentation:                                                        |                                                                                                    |                                                                                                    |                                                                                                    |                                                                                                    |
| Don't Indent                                                        |                                                                                                    | •                                                                                                    |                                                                                                    |                                                                                                    |
|                                                                     | Discussion<br>Select the topic y<br>or add a topic by sele<br>Week 5 – discu<br>Week 12 Discu<br>Final Discussi<br>Week 7 Discus<br>Indentation:<br>Don't Indent | Discussion<br>ters 4 - 6: Drawing, Painting a<br>Beletithe topic you want to asso<br>or add a topic by electing "New Topi<br>Week 5 - discussion topic<br>Week 12 Discussion<br>Week 7 Discussion<br>Week 7 Discussion<br>Indentation:<br>Don't Indent | Discussion to to V<br>ters 4 - 6. Drawing, Painting and Printr<br>Select the topic you want to associate with<br>or add a topic by selecting "New Topic".<br>Week 5 - discussion for<br>Week 7 Discussion<br>Week 7 Discussion<br>Week 7 Discussion<br>Undentation:<br>Don't Indent | Discussion to Week 5 -<br>ters 4 - 6: Drawing, Painting and Printmaking<br>Select he topic you want to associate with this module,<br>or add a topic by selecting "New Topic".<br>Week 12 Discussion<br>Week 12 Discussion<br>Week 7 Discussion<br>Week 7 Discussion<br>Week 7 Discussion<br>Indentation:<br>Don't Indent |

Add discussion to module

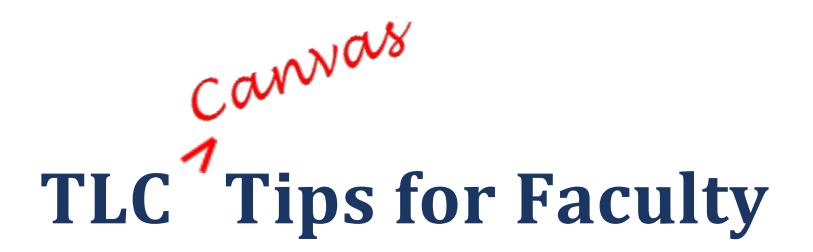

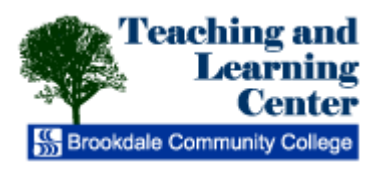

## **Pin a Discussion**

If you enable the Discussions link in your course dashboard, students may see the titles of all discussions in the course. If you have many discussions in your course, students may be confused by the list. You can **pin** a discussion so that students will see it at the top of the Discussions page.

| Searc | h title, body, or author                            | Unread     | Assignments                                      |                                                 | + D  | iscussion    | ۵          |
|-------|-----------------------------------------------------|------------|--------------------------------------------------|-------------------------------------------------|------|--------------|------------|
|       | Pinned Discussions                                  |            |                                                  |                                                 |      |              |            |
|       | Yo<br>Drag a dis                                    | ou current | <b>ly have no pinn</b><br>to pin it to the top o | ed discussions<br>of students' discussion page. |      |              |            |
|       |                                                     |            |                                                  |                                                 |      |              |            |
|       | Discussions                                         |            |                                                  |                                                 | Orde | red by Recen | t Activity |
| Å     | Week 4 discussion<br>Last post Sep 23, 2013         |            |                                                  | Due Sep 29, 2013                                |      | 0 1          | ¢ -        |
|       | Ask the Professor<br>Last post Sep 15, 2013         |            |                                                  |                                                 |      | 0 8          | ¢ -        |
| A     | Week 5 - discussion topic<br>Last post May 13, 2013 |            |                                                  | Due Oct 6, 2013                                 |      | 00           | ¢ -        |
|       | Final Discussion<br>Last post May 13, 2013          |            |                                                  |                                                 |      | 00           | ¢ -        |
| A     | Week 12 Discussion<br>Last post May 13, 2013        |            |                                                  | Due Nov 24, 2013                                |      | 0 0          | ¢ -        |
| Ā     | Week 6 Discussion<br>Last post May 13, 2013         |            |                                                  | Due Oct 13, 2013                                |      | 00           | ¢ -        |
| - Fe  | Week 9 - Discussion                                 |            |                                                  | Due Nov 3: 2013                                 | -    | 00           | ő -        |

**Discussions list** 

To pin a discussion, click the gear icon for the discussion you wish to move to the top. Select Pin from the menu that appears.

|   | Pinned Discussions                                                                                                    |                  |                            |   |  |  |  |  |
|---|----------------------------------------------------------------------------------------------------|------------------|----------------------------|---|--|--|--|--|
|   | You currently have no pinned discussions<br>Drag a discussion here to pin it to the top of students' discussion page. |                  |                            |   |  |  |  |  |
|   | - Discussions                                                                                                    |                  | Ordered by Recent Activity |   |  |  |  |  |
| A | Week 4 discussion<br>Last post Sep 23, 2013                                                                           | Due Sep 29, 2013 | ■ <b>01</b> ↔ -            | = |  |  |  |  |
|   | Ask the Professor<br>Last post Sep 15, 2013                                                                           |                  |                            |   |  |  |  |  |
| Å | Week 5 - discussion topic<br>Last post May 13, 2013                                                                   | Due Oct 6, 2013  | Close for comment          | s |  |  |  |  |
|   | Final Discussion<br>Last post May 13, 2013                                                                            |                  | 🖈 Pin                      |   |  |  |  |  |

Pin a discussion

The pinned discussion moves to the top of the list.

|      |                                                     | -      |             |                  |      |                    |
|------|-----------------------------------------------------|--------|-------------|------------------|------|--------------------|
|      | Final Discussion                                    |        |             |                  | -    |                    |
| A•   | Week 5 - discussion topic<br>Last post May 13, 2013 |        |             | Due Oct 6, 2013  |      | 000-               |
| A.   | Week 4 discussion<br>Last post Sep 23, 2013         |        |             | Due Sep 29, 2013 |      | 01 🔅 -             |
|      | Discussions                                         |        |             |                  | Orde | red by Recent Acti |
|      | Ask the Professor<br>Last post Sep 15, 2013         |        |             |                  |      | 080-               |
| •    | Pinned Discussions                                  |        |             |                  |      |                    |
| earc | h title, body, or author                            | Unread | Assignments |                  | + D  | iscussion          |

If you wish to remove a discussion from the Pinned Discussions list, click the gear icon for the discussion you wish to move to the top and select Unpin from the menu. You may wish to do this when a due date passes.

|    | Pinned Discussions                          |                  |                                      |
|----|---------------------------------------------|------------------|--------------------------------------|
|    | Ask the Professor<br>Last post Sep 15, 2013 |                  | F 08 🖓 - E                           |
|    |                                             |                  | Close for comments                   |
|    | Discussions                                 |                  | Delete<br>Ordered by Recent Activity |
| A• | Week 4 discussion<br>Last post Sep 23, 2013 | Due Sep 29, 2013 | ★ Unpin                              |
| A• | Week 5 - discussion topic                   | Due Oct 6, 2013  |                                      |
|    | Unpin a discus                              | sion             |                                      |

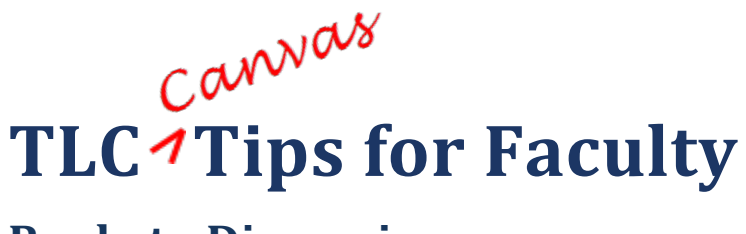

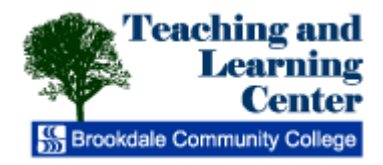

## **Reply to Discussions**

Canvas enables you to reply to your main post or to students' posts. To reply to your main post, click in the Reply field under the post.

| Ethnocentrism and cultural relativism                                                                        | Sep 24 at 8:41am     |
|----------------------------------------------------------------------------------------------------|----------------------|
| Respond to: What is the role of ethnocentrism and cultural relativism in anthropolog<br>universals?          | y? What are cultural |
| You need to post at least three times throughout the week. Each post must engage<br>online class discussion. | you with the ongoing |
| Reply                                                                                                    |                      |

Reply field

The Rich Content Editor opens. Enter your post and click Post reply.

| Ethnocentrism and cultural relativism<br>Jonathan Shaloum<br>Respond to: What is the role of ethnocentrism and cultural relativism in anthropology? V<br>universals?<br>You need to post at least three times throughout the week. Each post must engage you<br>online class discussion. | Sep 24 at 8:41am                 |
|----------------------------------------------------------------------------------------------------|----------------------------------|
| B / U ▲ ・ 型・ 2 手 等 音 注 課 詳 注 図 ∞ 委 至 兀 目 Font Sa<br>Be sure to check daily for new posts.                                                                                                    | Switch Views<br>te • Paragraph • |
| @ Attach Car                                                                                                    | ICE Post Reply                   |
| De et Develo                                                                                                    |                                  |

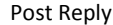

To reply to a student post, click in the Reply field below the post.

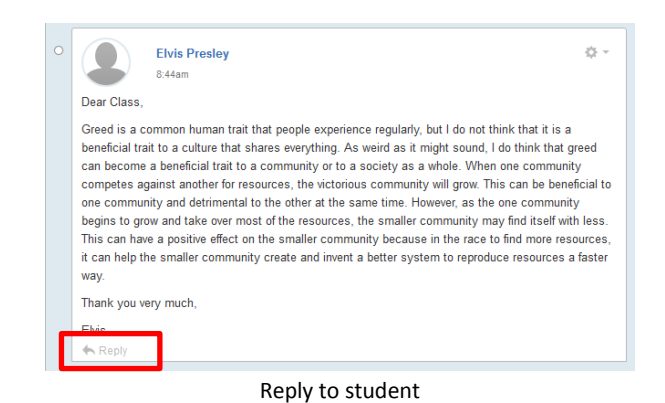

Enter your reply and click Post Reply.

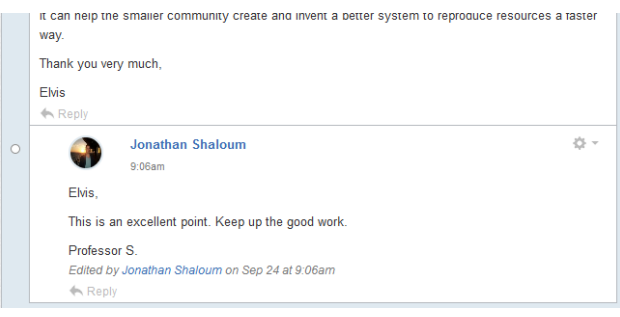

Completed post

#### Editing and deleting discussion posts

You can edit and delete discussion posts. To edit or delete your post, click the gear icon, then select Edit or Delete.

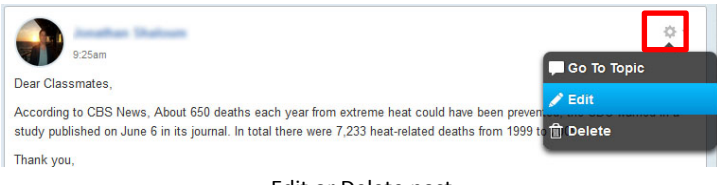

#### Edit or Delete post

#### **Read vs. Unread Posts**

Canvas allows you to mark posts as read or unread, and to sort them accordingly.

The top of the discussion area displays two numerals. The numeral in blue indicates the number of unread posts. The numeral in gray indicates the total number of posts. In this example, there are 43 unread posts out of 62 total posts. The 43 unread posts are unread by you.

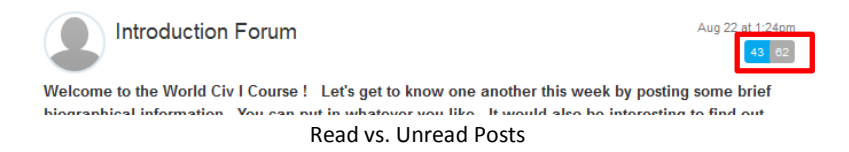

Dots appear to the left of all posts. A white dot indicates the post has been read. A blue dot indicates a post is new or unread. You can click in these dots to manually mark them as read or unread.

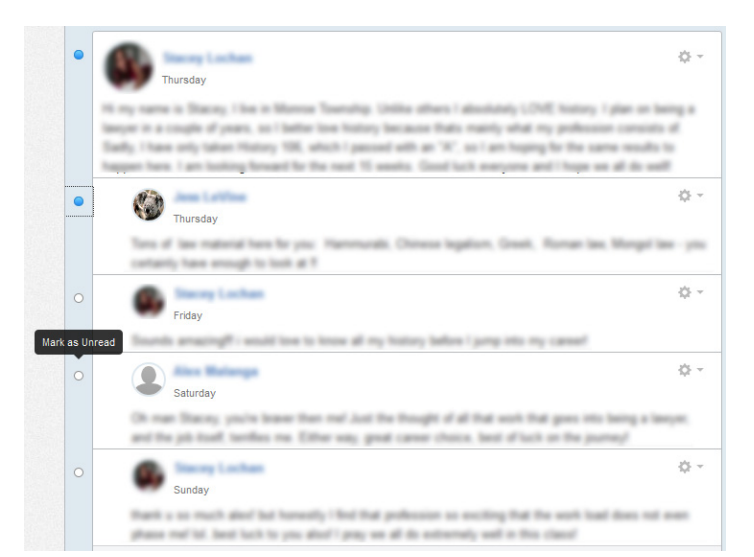

A white dot indicates the reply has been read. A blue dot indicates a reply is new or unread.

#### Sorting posts

Canvas enables you to sort posts based on "unread" status or by other search criteria. To view only unread posts, click the Unread button at the top of the discussion page.

| ♠ > 13FA-HIST-105-DE01A > Discussion | ns 🤇 Introduc |
|--------------------------------------|---------------|
| Search entries or author             | Unread        |

You can also use the search field to show only posts that meet certain criteria. Entering terms here forces Canvas to search author names and all post content.

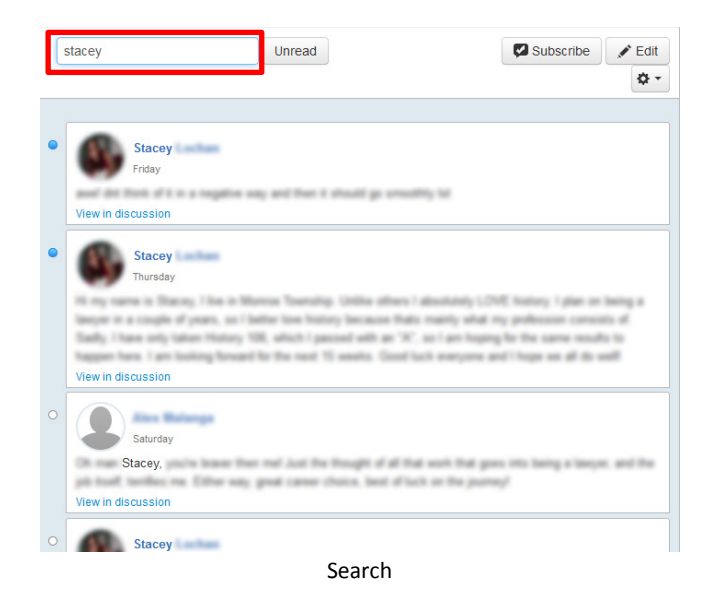

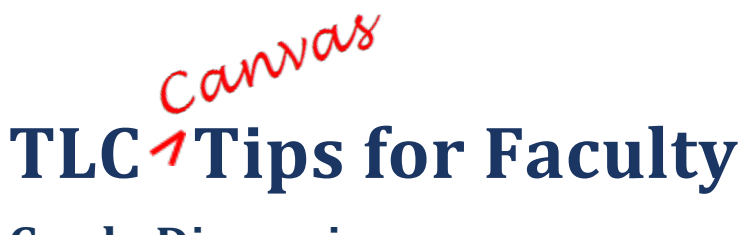

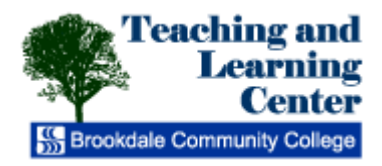

## **Grade Discussions**

Graded discussions include an Open in SpeedGrader link to grade the discussion replies. To access this link, navigate to the post you wish to grade. Click on the gear icon in the upper-right of the post and select Open in SpeedGrader from the drop-down.

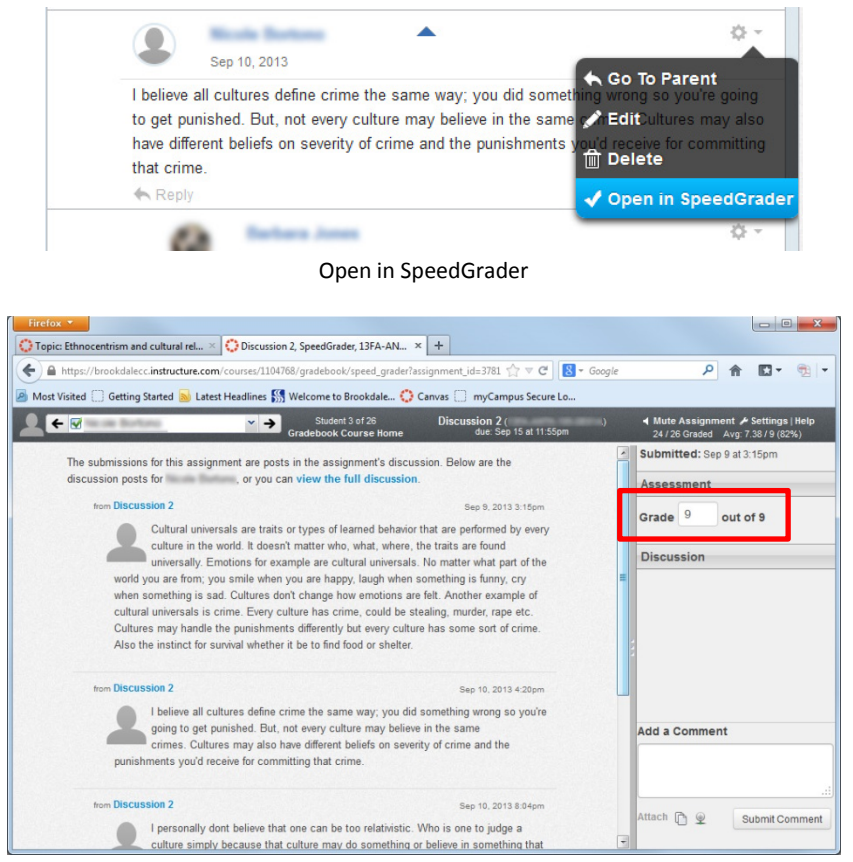

Enter grade

SpeedGrader opens and displays all of the student's activity in the discussion. Enter the grade in the Assessment field in the upper-right.

You may also add comments that are visible privately to the student. Enter comments in the Add a Comment field, then click Submit Comment.

| You've<br>unit! | mas | tered t | he concepts in this  |
|-----------------|-----|---------|----------------------|
| Attach          | Ô   | Q       | .:<br>Submit Comment |

This comment is visible to the student when he or she clicks on Grades.

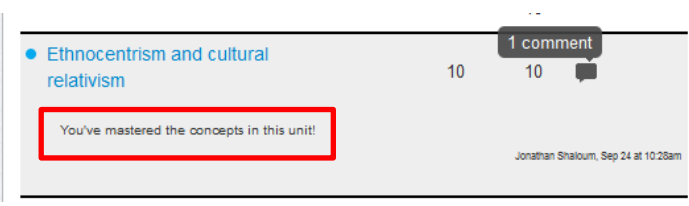

Comment in student view

You may also view all students in a single view for grading purposes. Click Grades in the dashboard, then enter grades in the appropriate column.

| Student Name     | Secondary ID | UNIT 1 EXAM<br>Out of 60 | Assignment 3<br>Out of 9 | Discussion 1<br>Out of 9 |
|------------------|--------------|--------------------------|--------------------------|--------------------------|
| Louise Fage      |              | 8. <b>-</b> 8            | 9                        | 9                        |
| Annandra Perrari |              | 1-1                      | 9                        | 0                        |
| Annandra Gende   |              | 6.59                     | 0                        | 9                        |
| Martin Advant    |              | -                        | 9                        | 0                        |
| Orry Kapen       | (internet)   | 8120                     | 9                        | 9                        |
| Patrick Kane     |              | 8. <b>7</b> 8            | 9                        | <b>9</b> /9              |
| Anastaca Krython |              | S=3                      | 9                        | 9                        |
| Macry Lochael    |              | 828                      | 0                        | 9                        |
| D Andrea Miller  | 10000        | a <del>n</del> i         | 0                        | 9                        |

Grades

# Cannas TLC<sup>1</sup> Tips for Faculty

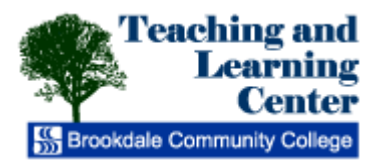

## **Getting Started with Canvas Quizzes**

The quiz tool is used to create and administer online quizzes and surveys. There are four types of quizzes available:

**Graded quiz:** This is the most common quiz, and Canvas automatically creates a column in the grade book for any graded quizzes you build. After a student takes a graded quiz, certain question types will be automatically graded.

**Practice quiz:** This type is ungraded and can be used as a learning tool to help students see how well they understand the course material.

**Graded survey:** This type allows the instructor to give students points for completing the survey, but does not allow the survey to be graded for right or wrong answers. Graded surveys have the option to be anonymous.

**Ungraded survey:** This type allows you to get opinions or other information from your students, but they are not given a grade for answering. Ungraded surveys also have the option to be anonymous.

The steps to create quiz content are the same for each quiz type.

#### Create a new quiz

1. In the course to which you wish to add a quiz, click Quizzes in the left sidebar. Click on the Create a New Quiz button on the right-side of the screen.

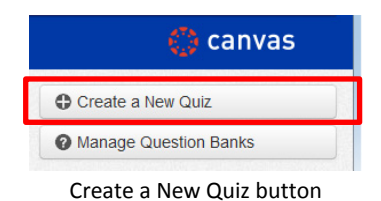

2. If necessary, click the Settings tab. Enter a name for the quiz in the Quiz Name field.

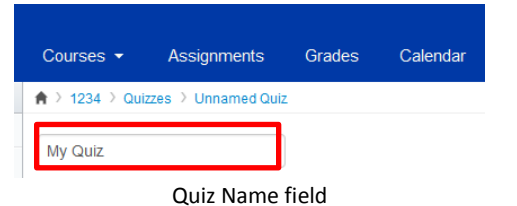

3. Enter the guiz instructions in the Rich Content Editor.

| Quiz Instr | uctions:                            | Switch Views |
|------------|-------------------------------------|--------------|
|            | B / ∐ <u>A</u> ·≝· ∠ ≡ ≡ ≡ ‡ ‡ ⊟ ⊟  |              |
|            | 📝 ∞ 🚎 速 🎵 🛃 Font Size 🝷 Paragraph 🝷 |              |

#### Quiz instructions

4. Set the Quiz Type, Assignment Groups, and Options. The following example depicts a graded quiz using all default options except "Show one question at a time".

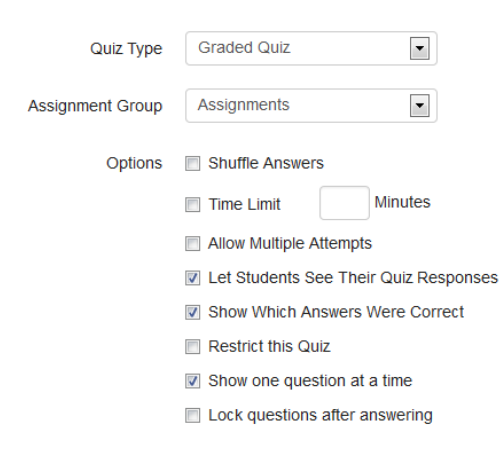

Quiz options

#### Add questions

You can create your quiz one of three ways:

- 1. Create new questions
- 2. Create new question groups
- 3. Find questions from question banks

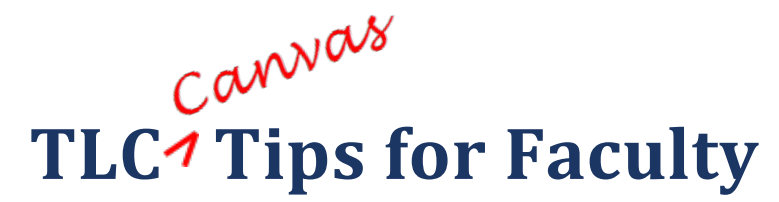

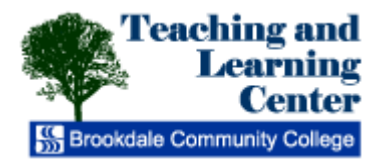

## **Create Multiple-Choice Questions in Canvas**

1. To get started, create a new quiz or open an existing quiz. To add a new question, click the Questions tab.

|   |                        | Settings | Questions    |                    |                  |
|---|------------------------|----------|--------------|--------------------|------------------|
|   |                        |          |              |                    |                  |
|   |                        |          |              |                    |                  |
|   |                        |          |              |                    |                  |
|   |                        |          |              |                    |                  |
|   |                        | C        | New Question | New Question Group | Q Find Questions |
|   |                        |          |              | Overtiens to h     |                  |
| 2 | Click the New Ouestion | button   |              | Questions tab      |                  |
|   | Check the New Question | battom   |              | <b>0</b>           |                  |
|   |                        |          |              | New Question       |                  |

New Question button

3. If necessary, select Multiple Choice from the Question drop-down menu. Also, assign a point value to the question or leave the default value of one point.

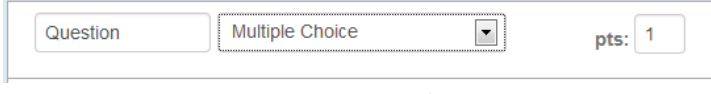

Set question type and points

4. Enter a question and respective answer choices. This example demonstrates a multiple choice question with four answer choices.

| Question:                              |                                                                | Switch Views        |
|----------------------------------------|----------------------------------------------------------------|---------------------|
| B Z ]                                  | U A· 반· 2 등 등 등 등 등<br>정 전 표 제 팀 Font Size • Parag             | ≢  Ξ  Ξ<br>raph •   |
| Which principle st<br>of conductors me | ates that the algebraic sum of cu<br>eting at a point is zero? | rrents in a network |
| Answers:                               |                                                                |                     |
| Answer Text                            | Pascal's law                                                   |                     |
|                                        |                                                                | _                   |
| Answer Text                            | Chm's law                                                      |                     |
|                                        |                                                                |                     |
| 🖒 Answer Text                          | Kirchhoff's current law                                        | × 🗊                 |
|                                        |                                                                |                     |
| Answer Text                            | Kirchhoff's voltage law                                        |                     |
|                                        |                                                                |                     |
|                                        |                                                                | Add Another Answer  |
|                                        |                                                                |                     |

Add a new question

5. If you need more than four answer choices, click Add Another Answer. If you need fewer than four answer choices, remove answer choices by clicking on the Delete button next to any unwanted answer choices.

- 6. Click on the green arrow to the left of the right answer to set it as correct. In this example, "C" is correct.
- 7. Optionally, add comments to be displayed as feedback to each answer choice.

| Answers:                                                                                                    |      |
|----------------------------------------------------------------------------------------------------|------|
| Answer Text Pascal's law                                                                                                    |      |
| Comments, if the user chooses this answer:<br>Pascal's law is specific to fluid pressure, not electronics.                                  |      |
| Answer Text Ohm's law                                                                                                    |      |
| Comments, if the user chooses this answer:<br>Ohm's law discusses proportions between voltage,<br>current, and resistance.                  |      |
| Answer Text Kirchhoft's current law                                                                                                    |      |
| Comments, if the user chooses this answer:<br>The sum of the currents entering a node must equal<br>the sum of the currents exiting a node. |      |
| Answer Text Kirchhoff's voltage law                                                                                                    | 1    |
| Comments, if the user chooses this answer:<br>voltage drops around any closed loop in the network<br>must equal zero.                       |      |
| Add Another Ans                                                                                                    | swei |
| Comments                                                                                                    |      |

8. Additionally, you may add comments for all correct or incorrect responses, and/or add general comments. To do so, use the buttons near the bottom of the screen.

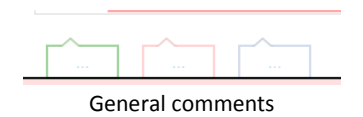

- 9. Click Update Question to save your question.
- 10. Repeat this process to add additional questions. When you are finished, click Save near the bottom of the screen.

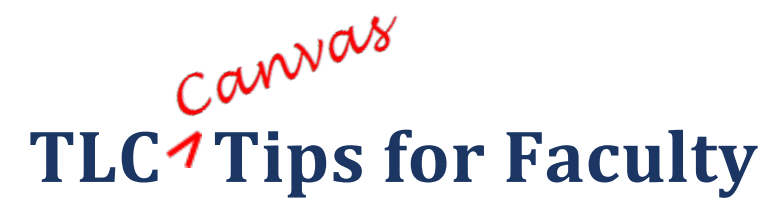

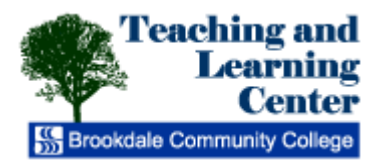

## **Create True/False Questions in Canvas**

1. To get started, create a new quiz or open an existing quiz. To add a new question, click the Questions tab.

|    |                        | Settings | Questions    |                    |                  |
|----|------------------------|----------|--------------|--------------------|------------------|
|    |                        |          |              |                    |                  |
|    |                        |          |              |                    |                  |
|    |                        |          |              |                    |                  |
|    |                        | 0        | New Question | New Question Group | Q Find Questions |
|    |                        |          |              |                    |                  |
|    |                        |          |              | Questions tab      |                  |
| 2. | Click the New Question | button.  |              |                    | -                |
|    |                        |          |              | New Question       |                  |

New Question button

3. Select True/False from the Question drop-down menu. Also, assign a point value to the question or leave the default value of one point.

| Question | True/False        | •          | pts: 1 |
|----------|-------------------|------------|--------|
|          | Set question type | and points |        |

4. Enter a question.

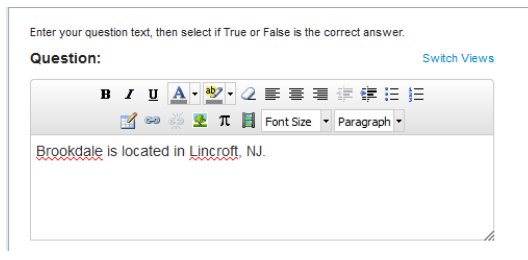

#### Add a new question

5. Click on the green arrow to the left of the right answer to set it as correct. In this example, "True" is correct.

| Answers: |  |
|----------|--|
| True     |  |
| False    |  |
|          |  |

True/False Question

6. Optionally, add comments to be displayed as feedback to each answer choice.

| Answe | rs:<br>ue                                  |  |
|-------|--------------------------------------------|--|
| L/    | Comments, if the user chooses this answer: |  |
|       | Correct!                                   |  |
| 🐟 Fa  | Comments. if the user chooses this answer: |  |
|       | Incorrect. Please review a map.            |  |
|       | Comments                                   |  |

7. Additionally, you may add general comments for all responses. To do so, use the buttons near the bottom of the screen.

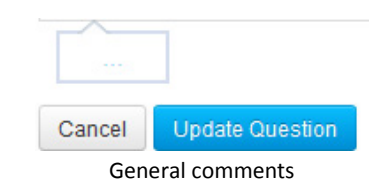

- 8. Click Update Question to save your question.
- 9. Repeat this process to add additional questions. When you are finished, click Save near the bottom of the screen.

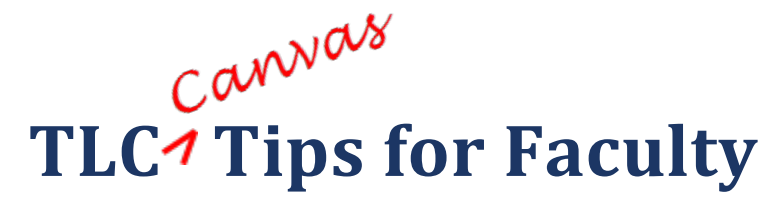

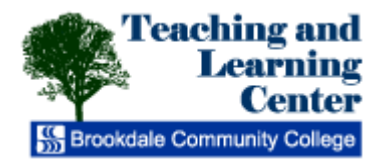

## **Create Fill-in-the-Blank Questions in Canvas**

1. To get started, create a new quiz or open an existing quiz. To add a new question, click the Questions tab.

2. Click the New Question button.

4.

Questions tab

New Question

New Question button

3. Click the drop-down menu and select the Fill in the Blank question type. Also, assign a point value to the question or leave the default value of one point.

| Question | Fill In the Blank          | pts: 1 |
|----------|----------------------------|--------|
|          | Set question type and poin | ts     |

Enter a question. Use consecutive underscores if you need a blank.

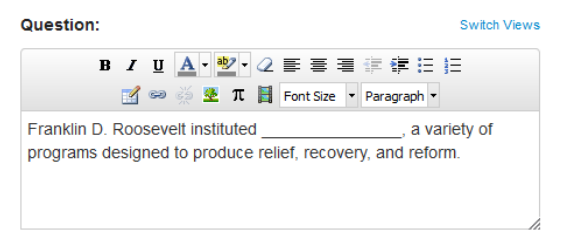

Add a new question

5. Enter text for the correct answer(s). Answers are not case-sensitive.

| Answers:         |              |
|------------------|--------------|
| Possible Answer: | The New Deal |
|                  |              |
| Possible Answer: | New Deal     |
|                  |              |
| Cor              | rect answers |

6. Click the Delete button to remove any unneeded answer choices.

| Possible Answer: | Answer Text   | t |
|------------------|---------------|---|
|                  | Delete button |   |

7. Click Add Another Answer to add additional answer choices.

#### Add Another Answer

Add Another Answer

8. Optionally, add comments to be displayed as feedback to each answer choice.

#### Answers:

| Possible Answer:          | The New Deal              |     |
|---------------------------|---------------------------|-----|
| Comments, if the Correct! | user chooses this answer: |     |
| Possible Answer:          | New Deal                  |     |
| Comments, if the          | user chooses this answer: |     |
| Excellent!                |                           | .:: |
|                           | Comments                  |     |

9. You may add comments for all correct and incorrect responses, as well as general comments. To do so, use the buttons near the bottom of the screen.

| Correct answer comments                                                  | Wrong answer comments                |
|--------------------------------------------------------------------------|--------------------------------------|
| Good job!                                                                | Incorrect. Please review the module. |
| .::                                                                      | :                                    |
| Anaral anewer commente                                                   | 1                                    |
| This program is credited<br>with helping to end the<br>Great Depression. |                                      |
| ancel Update Question                                                    |                                      |
| Gener                                                                    | al comments                          |

- 10. Click Update Question to save your question.
- 11. Repeat this process to add additional questions. When you are finished, click Save near the bottom of the screen.
- 12. In runtime, an input text field appears below the question. This is a fixed-width input text field; it cannot be resized.

| Question 2                                                                      | 1 pts                      |
|---------------------------------------------------------------------------------|----------------------------|
| Franklin D. Roosevelt instituted, a varie produce relief, recovery, and reform. | ty of programs designed to |
|                                                                                 |                            |

Student view for fill-in-the-blank

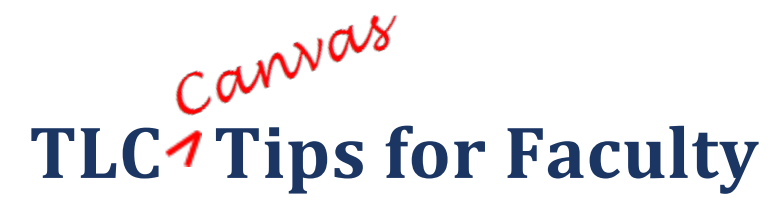

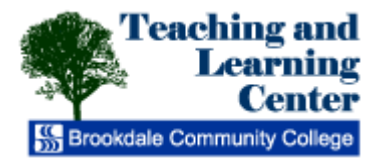

## **Create Fill-in-Multiple-Blanks Questions in Canvas**

1. To get started, create a new quiz or open an existing quiz. To add a new question, click the Questions tab.

| Settings | Questions    |                    |                  |
|----------|--------------|--------------------|------------------|
|          |              |                    |                  |
|          |              |                    |                  |
|          |              |                    |                  |
| C        | New Question | New Question Group | Q Find Questions |
|          |              |                    |                  |

2. Click the New Question button.

Questions tab

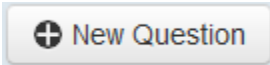

New Question button

3. Click the drop-down menu and select the Fill in Multiple Blanks question type. Also, assign a point value to the question or leave the default value of one point.

| Question | Fill In Multiple Blanks |  | pts: 1 |
|----------|-------------------------|--|--------|
|          |                         |  |        |

4. Enter a question. Enter reference words as answers within square brackets ("[" and "]"). If you use non-numerical answers, they will not be case-sensitive.

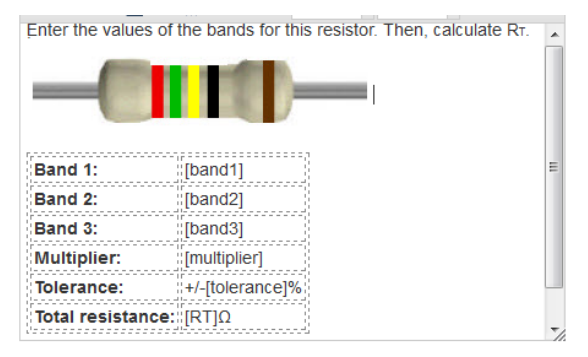

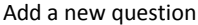

5. Your reference words appear in the Show Possible Answers For drop-down menu. Select the first reference word in the drop-down list and type the correct answer(s) in the Possible Answer fields.

| Answers:                  |             |   |
|---------------------------|-------------|---|
| Show Possible Answers for | r band1     | • |
| Possible Answer: 2        |             | ] |
| Cori                      | rect answer |   |

6. Click the Delete button to remove any unneeded answer choices.

⑪

Delete button

7. Click Add Another Answer to add additional answer choices.

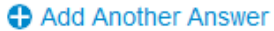

#### Add Another Answer

8. Optionally, add comments to be displayed as feedback to each answer choice.

| ^                                                      |   |
|--------------------------------------------------------|---|
| Comments, if the user chooses this answer:             |   |
| Correct. This is first significant figure of component | 1 |
| value.                                                 | 7 |

- 9. Repeat this process for all of your reference words.
- 10. You may add comments for all correct and incorrect responses, as well as general comments. To do so, use the buttons near the bottom of the screen.

| ~                                     |                                                                                |          |                                                                    |
|---------------------------------------|--------------------------------------------------------------------------------|----------|--------------------------------------------------------------------|
| Correct a                             | nswer comments                                                                 |          | Wrong answer comments                                              |
| Correc                                | et.                                                                            |          | Incorrect. Please review<br>the module on resistor<br>color codes. |
|                                       |                                                                                | .::      |                                                                    |
| General a                             | answer comments                                                                |          |                                                                    |
| The el<br>code i<br>the va<br>electro | ectronic color<br>s used to indicate<br>lues or ratings of<br>onic components. | •        |                                                                    |
| Cancel                                | Update Question                                                                |          |                                                                    |
|                                       | Gen                                                                            | eral cor | mments                                                             |

- 11. Click Update Question to save your question.
- 12. In runtime, input text fields appear within the question. These are fixed-width input text fields; they cannot be resized.

| Band 1:           |     |  |   |  |  |
|-------------------|-----|--|---|--|--|
| Band 2:           |     |  |   |  |  |
| Band 3:           |     |  |   |  |  |
| Multiplier:       |     |  |   |  |  |
| Tolerance:        | +/- |  | % |  |  |
| Total resistance: |     |  | 0 |  |  |

Student view

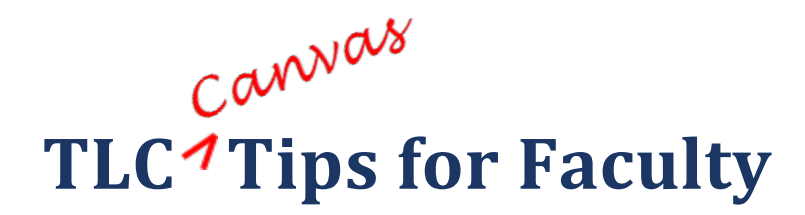

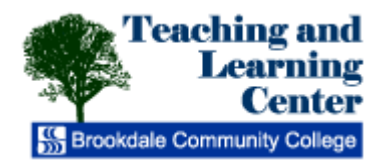

## **Create Essay Questions in Canvas**

To get started, create a new quiz or open an existing quiz. To add a new question, click the Questions tab. 1.

| Settings | Questions    |                    |                         |
|----------|--------------|--------------------|-------------------------|
|          |              |                    |                         |
|          |              |                    |                         |
|          |              |                    |                         |
|          |              |                    |                         |
| C        | New Question | New Question Group | <b>Q</b> Find Questions |
|          |              |                    |                         |
|          |              | Questions tab      |                         |

2. Click the New Question button.

New Question

New Question button

Click the drop-down menu and select Essay Question. Also, assign a point value to the question or leave the default 3. value of one point.

| Qu | estion | Essay Question | pts: 1 |
|----|--------|----------------|--------|
|    |        |                |        |

Set question type and points

4. Enter a question.

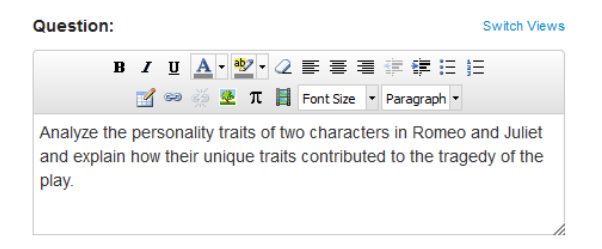

#### Add a new question

5. You may add general comments. To do so, use the button near the bottom of the screen.

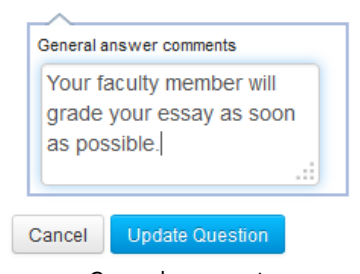

General comment

- 6. Click Update Question to save your question.
- 7. No credit will be assigned until you evaluate the essay and assigned points in the gradebook or in SpeedGrader. Therefore, it is good practice to use the Comment field to remind students that their quiz grade will be incomplete until the essay question has been manually graded.

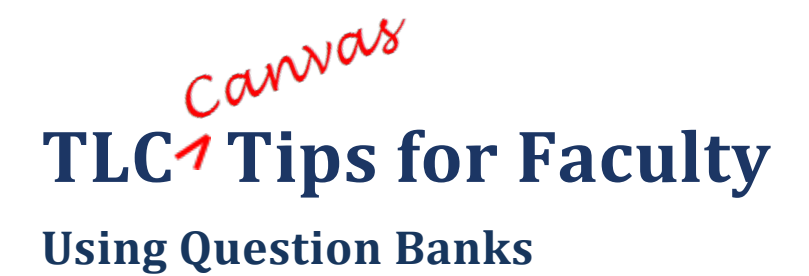

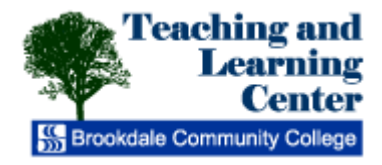

#### Question Banks are a place to house questions that can be added to quizzes across courses or accounts.

#### **Create Question Banks**

To create a new Question Bank, follow these steps.

1. Click Quizzes.

|    |                                         | Modules                       |   |
|----|-----------------------------------------|-------------------------------|---|
|    |                                         | Quizzes                       |   |
|    |                                         | Announcements                 |   |
|    |                                         | Quizzes link                  |   |
| 2. | Click Manage Question Banks.            |                               |   |
|    |                                         | Create a New Quiz             |   |
|    |                                         | Manage Question Banks         |   |
|    |                                         | Manage Question Banks         |   |
| 3. | Click Add Question Bank.                |                               |   |
|    |                                         | Add Question Bank             |   |
|    |                                         | See My Bookmarked Banks       |   |
|    |                                         | Add Question Bank             |   |
| 4. | Enter a name for your Question Bank and | press Enter on your keyboard. |   |
|    | US Presidents<br>No Questions           |                               | 1 |
|    | Last Updated: Aug 8 at 11:              | 28am                          |   |
|    |                                         | Question Bank name            |   |

5. Click on the name of your question bank, then click Add a Question for each question you wish to add to the bank.

Add a Question

### **Use Question Banks**

To use created Question Banks, follow these steps:

- 1. In the course to which you wish to use questions from a Question Bank, click Quizzes.
- 2. Click Create a New Quiz.

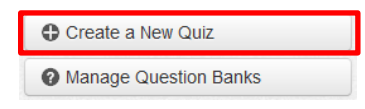

Create a New Quiz button

3. Enter a quiz title. Use the Settings tab to enter instructions and other settings.

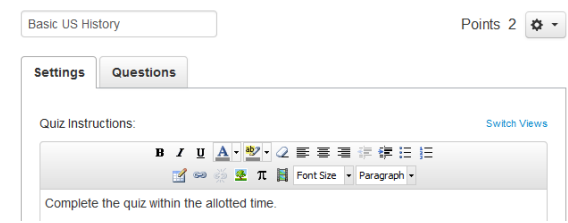

Quiz title and Settings tab

4. Click the Questions tab. Then, click Find Questions.

| Settings | Questions    |                    |                  |
|----------|--------------|--------------------|------------------|
|          |              |                    |                  |
|          |              |                    |                  |
|          |              |                    |                  |
| 0        | New Question | New Question Group | Q Find Questions |
|          |              |                    |                  |

Questions tab

 Select the Question Bank from which you wish to import. Click the checkboxes next to the questions you wish to add. Use Select All if you wish to add all questions. If you wish to add questions to a quiz group, select the group from the drop-down. Then, click Add Questions.

|                                 | Find Quiz Question                                                                                   |                                                                                                    | 8   |
|---------------------------------|----------------------------------------------------------------------------------------------------|----------------------------------------------------------------------------------------------------|-----|
|                                 | US Presidents<br>FILE-FORMAT-TESTING, 5<br>questions<br>Unfiled Questions<br>Demo 2013, 17 questions | Manage Course Question Bar<br>Which President delivered the Emancipation Proclamation?<br>Question<br>Who was the first President to face impeachment?<br>Question<br>Who was President during WWI?<br>Question<br>Who was the only President to serve two non-consecutive terms?<br>Add questions to the quiz group:<br>[No Group]<br>Add Questions<br>Cancel<br>Find Quiz Question | E I |
| 6. Click Save to save your quiz | Ζ.                                                                                                   | Save                                                                                                    |     |

Save button

# Cannas TLC<sup>1</sup> Tips for Faculty

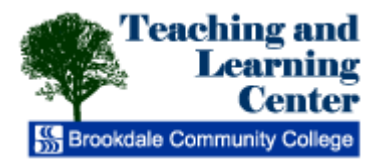

## **Using Question Groups**

Question Groups are created within a quiz, and allow you to select a number of questions randomly from a larger subset of questions. To create a Question Group, follow these steps:

- 1. Create or open a quiz. If necessary, click on the Questions tab.
- 2. Click the New Question Group button.

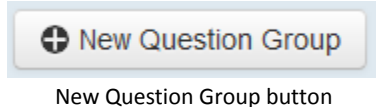

3. Give your question group a name. Decide how many questions you want Canvas to randomly select from the group and the number of points assigned to each question. Click Create Group.

| Group1                           | Pick | 2 | questions, | 50 | pts per question |
|----------------------------------|------|---|------------|----|------------------|
| <b>Q</b> Link to a Question Bank |      |   |            |    |                  |
| Cancel Create Group              |      |   |            |    |                  |

**Question Group options** 

4. Drag the questions you wish to add into your Question Group.

| 1 pts |
|-------|
| × 0   |
|       |

Drag questions

5. When you are finished adding questions, click Save.

You can also link a Question Group to an existing Question Bank. To do so, follow these steps:

- 1. Create a new Question Group.
- 2. Click the Link to a Question Bank hyperlink.

| Group3           |                 | Pick | 2 | questions, | 2 | pts per question |
|------------------|-----------------|------|---|------------|---|------------------|
| <b>Q</b> Link to | a Question Bank |      |   |            |   |                  |
| Cancel           | Create Group    |      |   |            |   |                  |
|                  |                 |      |   |            |   |                  |

Link to a Question Bank

3. You will see all of the Question Banks that you have built in other courses where you are the Instructor. You will also see Question Banks that have been added by your administrator to your sub-account. Select the question bank you want to reference in your quiz. Click the Select Bank button.

| Find Question Bank                                                                          | 8 |
|---------------------------------------------------------------------------------------------|---|
| Manage Course Question Banks                                                                |   |
| Select a question bank from the list below to link it to the this quiz as a question group. |   |
| Electronics<br>1234, 4 questions                                                            |   |
| Select Bank Cancel                                                                          |   |

- Find Question Bank
- 4. Click the Save button to save your work on your quiz.

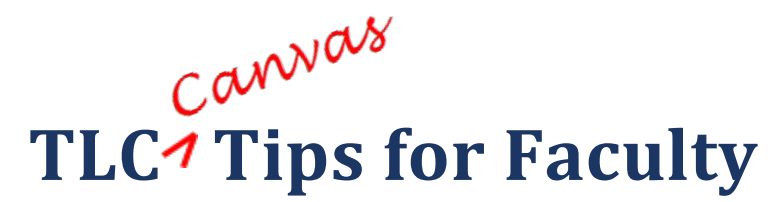

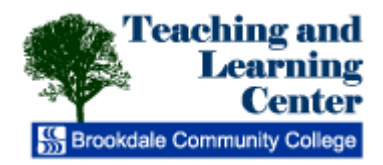

## Granting Extra Quiz Time to Students with

## **Accommodation Alerts**

Canvas allows you to extend timed quizzes for individual students. You may receive an accommodation alert form for a student with a disability stating that test times must be extended by a particular interval such as "time and a half". If you've set a time limit on your quiz, follow these instructions to grant specific students access for extra time.

- 1. Locate the quiz to which you wish to grant extra time. The quiz must be **published**.
- 2. Click on the quiz name.

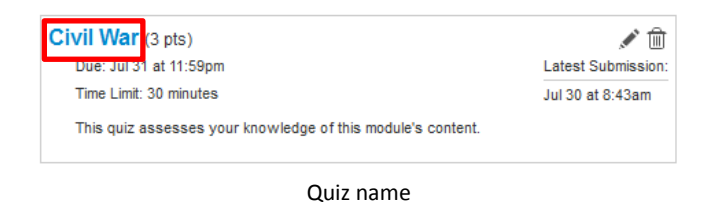

3. On the quiz summary page, note the time limit on the quiz.

|        | Quiz Type        | Graded Quiz |  |
|--------|------------------|-------------|--|
|        | Points           | 3           |  |
| Ass    | ignment Group    | Discussions |  |
| s      | huffle Answers   | No          |  |
|        | Time Limit       | 30 Minutes  |  |
| M      | ultiple Attempts | No          |  |
| v      | iew Responses    | Always      |  |
| Show C | orrect Answers   | Yes         |  |
|        | Time limi        | t           |  |

4. On the right side of the page under Related Items, click Moderate This Quiz.

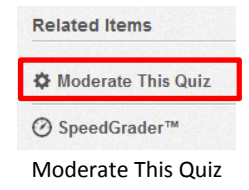

5. Click the checkbox(es) for the student(s) whose time you wish to extend. Then, click Change Extensions for Selected Students.

#### Moderate Quiz

|          | Student         | Attempt     | Time    | Attempts Left | Score | Ç2 |
|----------|-----------------|-------------|---------|---------------|-------|----|
| <b>V</b> | Presley, Elvis  |             |         | 1             |       |    |
|          | Sesler, Shirley |             |         | 1             |       |    |
| <b>V</b> | Shaloum, Jon    |             |         | 1             |       |    |
|          | Student, Test   |             |         | 1             |       |    |
|          | Change Exten    | sions for 2 | Selecte | ed Students   |       |    |

**Change Extensions for Selected Students** 

6. The Student Extensions dialog appears. Enter the additional time in the Extra Time on Every Attempt field. You may

also grant the student extra attempts. Then, click Save.

| Student Extensions         |                         | 8      |
|----------------------------|-------------------------|--------|
| Extensions for 2           | Students                |        |
| Extra Attempts:            | (everyone g<br>already) | gets 1 |
| Extra Time on Every Attemp | t: 15 minutes           | ]      |
| Manually unlock the quiz   | for the next attempt    |        |
|                            |                         |        |
|                            | Cancel                  | ave    |
| Student Ext                | ensions dialog          |        |

7. Verify the extension changes you made for the student(s). You may need to refresh your page to see the change.

## Moderate Quiz

| Student                               | Attempt | Time | Attempts Left | Score | <u>C</u> 2 |
|---------------------------------------|---------|------|---------------|-------|------------|
| Presley, Elvis                        |         |      | 1             |       |            |
| gets 15 extra minutes on each attempt |         |      |               |       |            |
| Sesler, Shirley                       |         |      | 1             |       |            |
| Shaloum, Jon                          |         |      | 1             |       |            |
| gets 15 extra minutes on each attempt |         |      |               |       |            |
| Student, Test                         |         |      | 1             |       |            |

Extension changes

Cannas TLC<sup>1</sup> Tips for Faculty

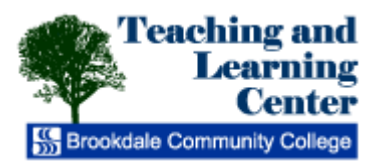

## **Preview and Publish Canvas Quizzes**

Before you make a new quiz available to students, you must preview and publish it. Previewing a quiz enables you to perform a full quality check of your work before it is viewable by students. Publishing a quiz enables it for students.

#### **Preview your quiz**

1. Click the Preview button to verify your quiz questions.

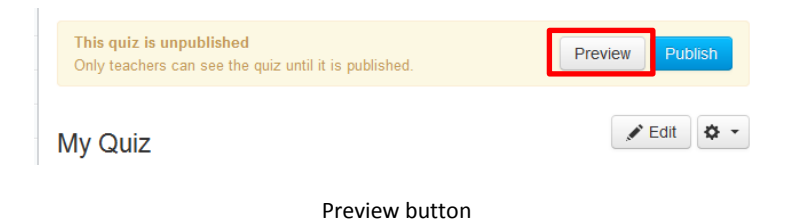

2. Click the Edit button to make any needed changes.

#### Publish your quiz

Once you are satisfied with the preview, click the Publish button. You should not publish your quiz until it is your final product. Although you can make changes to the quiz after it is published, students who have already opened or completed the quiz will not see any of the changes, which may affect their grades.

| This quiz is unpublished<br>Only teachers can see the quiz until it is published. | Preview Publish |
|-----------------------------------------------------------------------------------|-----------------|
| My Quiz                                                                           | 🖋 Edit          |

Publish button

# Canvas TLC<sup>1</sup>Tips for Faculty

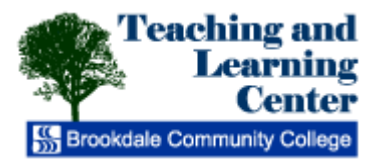

## **Editing Canvas Quizzes**

From time to time, you may need to edit existing quizzes. You may edit the point value of existing questions or edit the questions themselves.

**Note:** If you change the quiz after a student has already opened it, the student will not see any of the changes in his or her version of the quiz.

1. Navigate to the course containing the quiz you wish to edit. Click Quizzes in the sidebar.

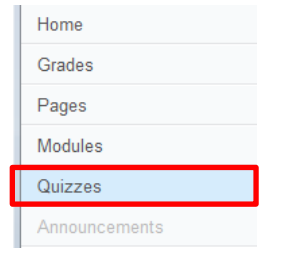

Quizzes link

2. Click on the Edit button for the quiz you wish to edit.

| Civil War (5 pts)<br>Due: Jul 31 at 11:59pm                 | Latest Submission: |
|-------------------------------------------------------------|--------------------|
| Time Limit: 30 minutes                                      | Jul 30 at 8:43am   |
| This quiz assesses your knowledge of this module's content. |                    |

| Edit | button |
|------|--------|
|------|--------|

- 3. In the Settings tab, you can edit:
  - a. Quiz title
  - b. Instructions
  - c. Quiz type
  - d. Assignment group
  - e. Options
- 4. Click the Questions tab to edit questions and point values.
- 5. Locate the question you wish to edit, then click the Edit button.

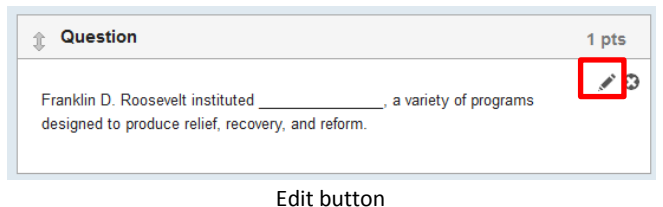

6. If you wish to edit the point value of the question, change the numerical value on the Points field.

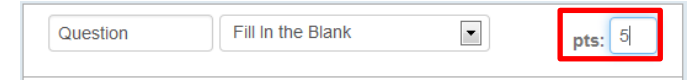

#### Points field

7. Make any required text changes in the appropriate fields.

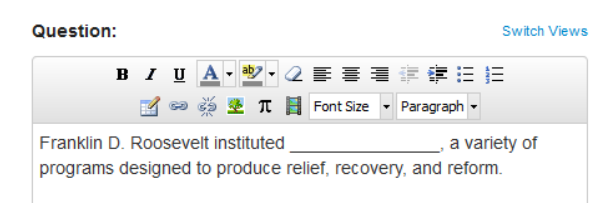

#### Question field

8. When you are finished editing your question, click Update Question.

Update Question

Update Question button

- 9. Repeat steps 5-8 to edit any additional questions in the quiz.
- 10. To notify the students in your course that the quiz has changed, select the Notify users this quiz has changed check box. Note that students will always receive a notification if you change the due date of the quiz regardless of whether you select this check box.
- 11. Click Save. If your quiz has already been published, your changes are now complete.

| Notify users this quiz has changed | Cancel | Save |
|------------------------------------|--------|------|
|                                    |        |      |

Save quiz

12. If your quiz has not already been published, click the Preview button to verify your quiz questions.

| This quiz is unpublished                              |         | <b></b> |  |
|-------------------------------------------------------|---------|---------|--|
| Only teachers can see the quiz until it is published. | Preview | Publish |  |
|                                                       |         |         |  |

#### Preview button

13. Once you are satisfied with the preview, click the Publish button. You should not publish your quiz until it is your final product. Although you can make changes to the quiz after it is published, students who have already opened or completed the quiz will not see any of the changes, which may affect their grades.

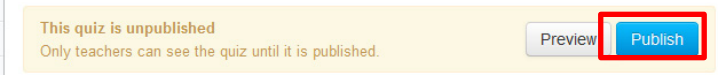

Publish button

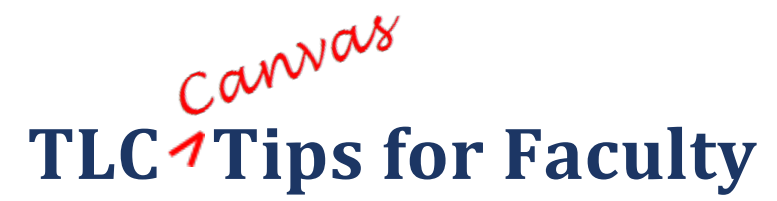

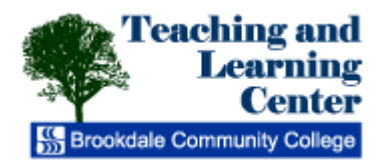

## **Importing Content from Another Canvas Course**

Import content from another Canvas course when you want to <u>use or repurpose previously created content</u> including course settings, syllabus, assignments, modules, files, pages, and discussions. You can also import and adjust events and due dates.

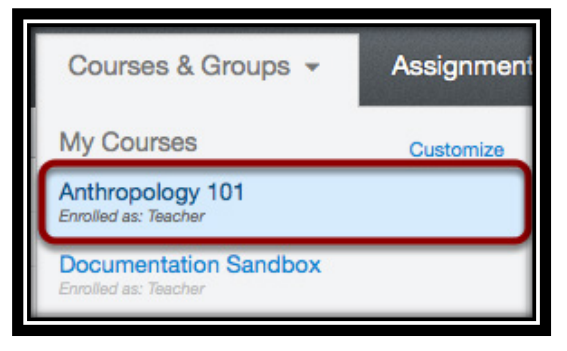

1. Open the course that you want to import content into using the **Courses & Groups** Link in <u>Global Navigation</u>.

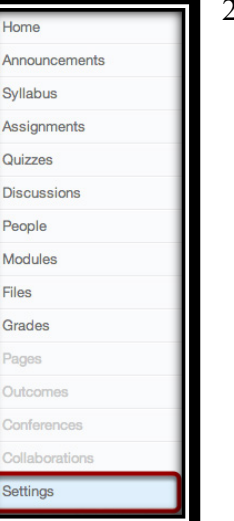

2. Click the Settings link.

| Student View                    |
|---------------------------------|
| ∠ Course Statistics             |
| Course Calendar                 |
| Permanently Delete this Course  |
| E Copy this Course              |
| Import Content into this Course |
| Export Course Content           |
| S Reset Course Content          |

3. Click the Import Content into this Course button.

| Import Content          |                                      |   |
|-------------------------|--------------------------------------|---|
| Content Type            | ✓ Select One                         |   |
|                         | Copy a Canvas Course                 |   |
|                         | Canvas Course Export Package         |   |
|                         | Unzip .zip file into folder          |   |
|                         | Angel export .zip format             |   |
|                         | Blackboard 6/7/8/9 export .zip file  |   |
|                         | Blackboard Vista/CE, WebCT 6+ Course |   |
|                         | Common Cartridge 1.0/1.1/1.2 Package |   |
| Current Jobs            | D2L export .zip format               |   |
|                         | Moodle 1.9 .zip file                 | _ |
| No jobs have been queue | QTI .zip file                        |   |
|                         |                                      |   |

4. Click the **Copy Content from another Canvas** 

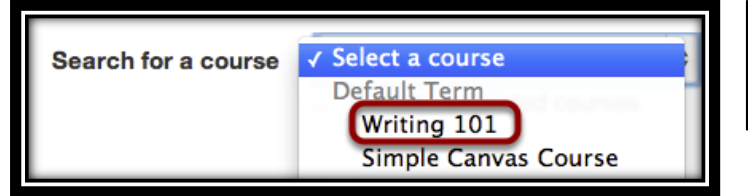

5. In the dropdown menu, select the course you would like to access.
OR – (see 6)

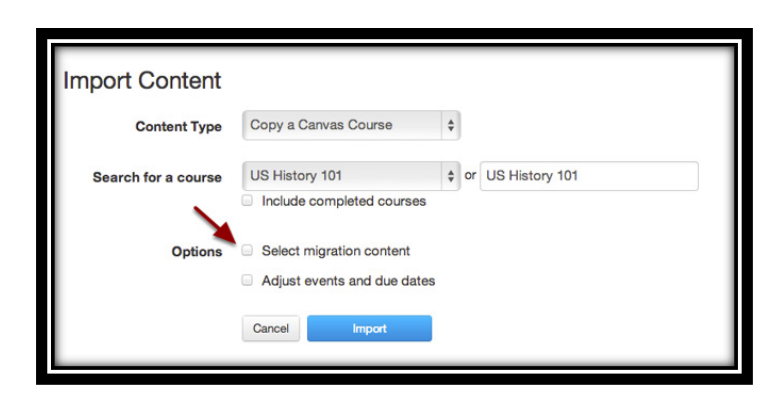

\$

¢ or US History 101

Import Content

Content Type

Options

Search for a course

Copy a Canvas Course

Include completed courses
 Select migration content

Adjust events and due date

US History 101

Search for a course Select a course or History Include completed courses

6. In the Course name field **[1]**, start to type the name of the course you would like to access. Click the name of the course when it appears **[2]**.

7. If you want to select the content to import from the course, check the **Select migration content** checkbox. Otherwise all content within the course will be improted.

8. If you want to adjust the due dates associated with the course events and assignments, click the **Adjust events and due dates** checkbox.

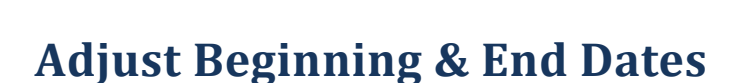

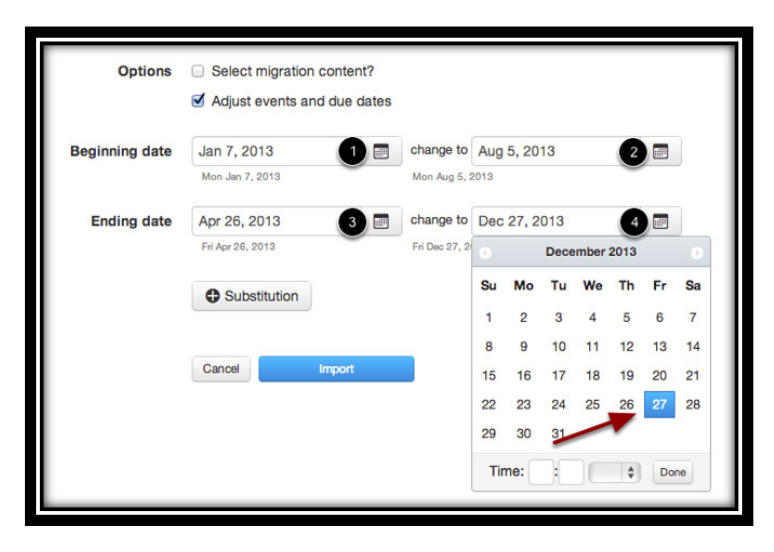

9. Click the calendar icon and select the beginning date of the course you are importing [1]. Select the new date you want the course to begin [2]. Then select the end date of the course you are importing [3], as well as the new date you want the course to end [4].

\*Note: If the course you are copying has beginning and end dates, those dates will be automatically prepopulated in the initial date fields.

37

## **Create Date Substitutions**

| Options        | <ul> <li>Select migration content?</li> <li>Adjust events and due dates</li> </ul> |                        |     |
|----------------|------------------------------------------------------------------------------------|------------------------|-----|
| Beginning date | Jan 7, 2013                                                                        | change to Aug 5, 2013  |     |
|                | Mon Jan 7, 2013                                                                    | Mon Aug 5, 2013        |     |
| Ending date    | Apr 26, 2013                                                                       | change to Dec 27, 2013 |     |
|                | Fri Apr 26, 2013                                                                   | Fri Dec 27, 2013       |     |
| Move from      | Monday                                                                             | to Wednesday           | ¢ 🛛 |
| Move from      | Tuesday                                                                            | to Thursday            | ÷ 😡 |
|                |                                                                                    |                        | 1   |
|                | C Substitution                                                                     |                        | 3   |

10. You can also explicitly define day substitutions to adjust for changing class schedules (i.e. move all assignments on Mondays to Tuesdays). To create a date substitution, click the **Substitution** button [1]. Use the drop-down menus [2] to select the days of the week. You can also remove Substitutions by clicking the **end** icon [3].

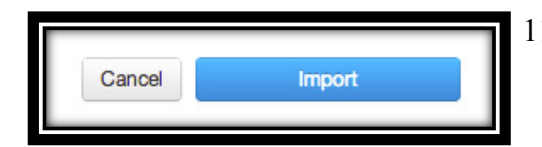

11. Click the **Import** button.

| Course Copy US History 101 Jul 31 at 10:57am Running | I | Current Jobs |                |                   | /       | ٦ |
|------------------------------------------------------|---|--------------|----------------|-------------------|---------|---|
|                                                      | l | Course Copy  | US History 101 | Jul 31 at 10:57am | Running |   |

12. The Current Jobs menu will display the status of your import. Running reports will display a menu bar with the time remaining to generate the report. You will also receive an email notification when your import is completed.

| Current Jobs |                |                   | •                         |             |
|--------------|----------------|-------------------|---------------------------|-------------|
| Course Copy  | US History 101 | Jul 31 at 10:57am | Waiting for select Select | ect Content |
| Course Copy  | US History 101 | Jul 31 at 10:57am | Completed 1 issu          |             |

13. Import statuses include preprocessing, queued, running, completed, and failed. If you imported the course and did **not select migration content**, Canvas will show any issues that occurred with the import. Click the **issues** link to view them [1]. If you imported the course and **selected migration content**, Canvas will ask you to select the content you want to import. Click the **Select Content** button [2].

## **Selecting Content to Import**

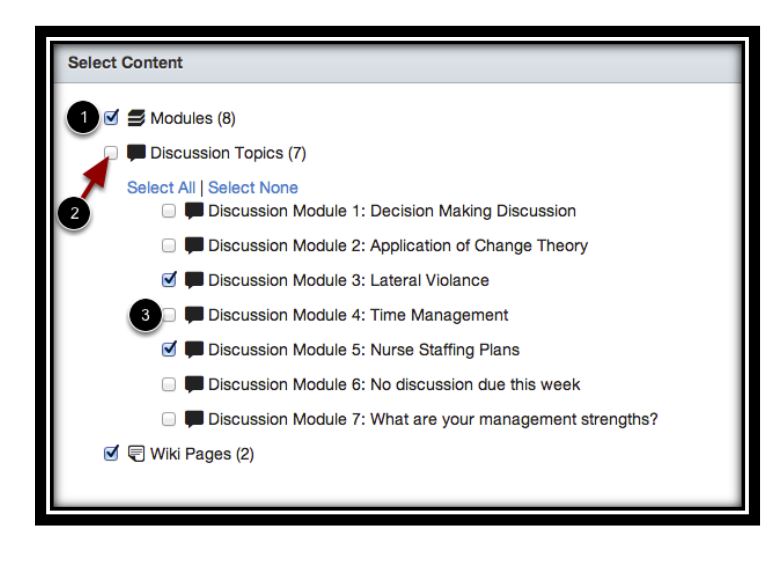

Select Content

14. A new window will list all the content in your course by category. For instance, if you did not create any Rubrics in your course, Rubrics will not appear as an import option.

By default, all available course content categories will be selected [1]. However, if you want to select only a few options within a category, deselect the checkbox [2], which will expand the content menu. Then select the individual content you want to import [3].

15. Click the Select Content button to import your content.

| Current Jobs |                |                   | /       |  |
|--------------|----------------|-------------------|---------|--|
| Course Copy  | US History 101 | Jul 31 at 10:57am | Running |  |
|              |                |                   |         |  |

16. The Current Jobs menu will display the status of your import. Running reports will display a menu bar with the time remaining to generate the report. You will also receive an email notification when your import is completed.

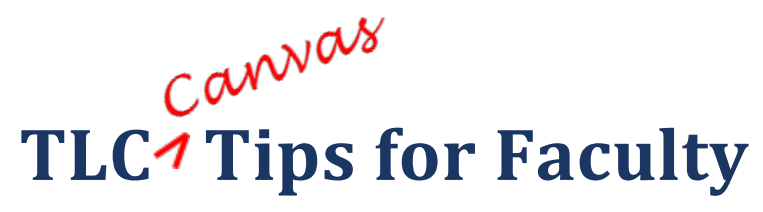

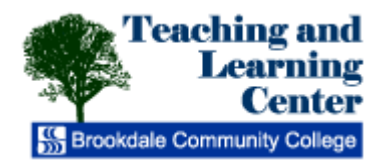

**Upload ZIP Files to Canvas** 

After you publish the Articulate Presentation, go into the resultant folder, highlight all three components and zip them into one file:

| data | Dlayer | Player<br>HTML Document<br>11 KB Open<br>Edit                                                                                                    | player<br>20,127 KB                                                                                                    |
|------|--------|----------------------------------------------------------------------------------------------------|----------------------------------------------------------------------------------------------------|
|      |        | Open in Same Window<br>Print<br>Convert to Adobe PDF<br>Combine supported files in Acrobat<br>Open With<br>Snagit<br>Scan for threats<br>Send To<br>Cut<br>Copy<br>Create Shortcut<br>Delete<br>Rename | <ul> <li>Compressed (zipped) Folder</li> <li>Desktop (create shortcut)</li> <li>Mail Recipient</li> <li>My Documents</li> <li>DVD-RW Drive (D:)</li> </ul> |
|      |        | Fropercies                                                                                                    |                                                                                                    |

Open your Canvas Course.

Click on **Files** on the left navigation bar:

|   | BROOKDALE      |
|---|----------------|
| [ | DEMO(Master)   |
| ł | Home           |
|   | Announcements  |
|   | Assignments    |
| [ | Discussions    |
| 1 | Grades         |
| ł | People         |
| ł | Pages          |
| ł | Files          |
| - | Syllabus       |
| 1 | Outcomes       |
| 1 | Quizzes        |
| ľ | Modules        |
| 1 | Conferences    |
| 1 | Collaborations |
| / | Attendance     |
| - | Settings       |

Click Add Folder on the upper right hand side.

Enter a unique name for the folder.

### Note: the folder name should be the same as the Articulate Object name so it can be easily identified.

Click icon to upload a zipped file.

| ♠ > DEMO-COURSE-1 > Files | Click here to |                        |
|---------------------------|---------------|------------------------|
| T 💼 DEMO-COURSE-1         | DEMO-COURSE-1 | Add Files   Add Folder |

Click **Choose File**, then select the (Articulate) zipped file:

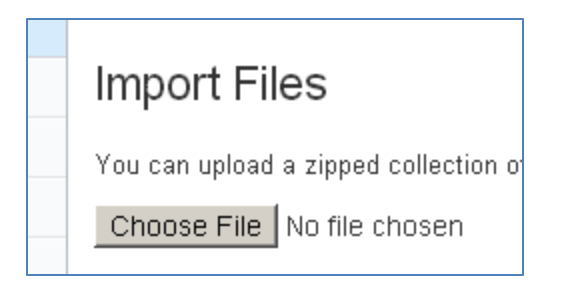

| Select file(s) to | upload by brookd                         | lalecc.test.instructure.com | n |     |       | <u>? x</u> |
|-------------------|------------------------------------------|-----------------------------|---|-----|-------|------------|
| Save in:          | 🗀 big-grant-pres                         | sentation-marias-Extract    | • | G 🦻 | • 🖭 🏷 |            |
| Recent<br>Desktop | i data<br>i player<br>player<br>i player | zip file from<br>Articulate |   |     |       |            |
| My Documents      |                                          |                             |   |     |       |            |
| My Computer       |                                          |                             |   |     |       |            |
| My Network        | File name:                               | player                      |   |     | •     | Save       |
| Places            | Save as type:                            | All Files (*.*)             |   |     |       | Cancel     |

Click Upload File.

Once the process is complete, click on the Articulate folder to see the uploaded files:

| Import Files                                                                                                    |                                                               |  |  |  |  |
|----------------------------------------------------------------------------------------------------|---------------------------------------------------------------|--|--|--|--|
| You can upload a zipped collection of files into your course and we'll extract them all out for you Choose File No file chosen |                                                               |  |  |  |  |
| Upload to: - Articulate-Presentation-1 🔽 🗲                                                                                     | Make sure you<br>are uploading to<br>the correct folder       |  |  |  |  |
| Cancel Upload File                                                                                                    |                                                               |  |  |  |  |
| <ul> <li>DEMO-COURSE-1</li> <li>Course Articulate-Presentation-1</li> </ul>                                                    | Articulate-Presentation-1                                     |  |  |  |  |
| <ul> <li>data</li> <li>nlaver</li> </ul>                                                                                       | 💼 data                                                        |  |  |  |  |
| <ul> <li>player.html</li> </ul>                                                                                                | 💼 player                                                      |  |  |  |  |
|                                                                                                    | <ul> <li>player.html</li> <li>10.6 KB edit content</li> </ul> |  |  |  |  |

Go to the Module where you want the presentation to play.

## Click Add Content on the right:

| DEMO-COURSE-1 | ♠ > DEMO-COURSE-1 > Modules |               |                 |
|---------------|-----------------------------|---------------|-----------------|
| Home          |                             | View Progress | Create a Module |
| Announcements | Course Modules              |               |                 |
| Assignments   | Module 1                    |               | ≡ ⇔-            |
| Discussions   |                             | -             | + Add Content   |
| Grades        |                             |               | 🖍 Edit          |
| People        |                             |               | n Dalata        |
| Pages         |                             |               | m Delete        |
| Files         |                             |               |                 |

Add the .html file, and click Add Item:

| Add I | tem to Module 1                                                                                   | ۲    |
|-------|---------------------------------------------------------------------------------------------------|------|
| Add   | File to Module 1                                                                                  |      |
|       | Select the file you want to associate with this module, or<br>add a file by selecting "New File". |      |
|       | course files<br>course files/Articulate-Pres<br>player.html<br>course files/Articulate-Pres       |      |
|       | Indentation: Don't Indent                                                                         |      |
|       | Cancel Add Iter                                                                                   | n // |

| Course Modules  | View Progress | Create a Module |
|-----------------|---------------|-----------------|
| Module 1        |               |                 |
| 🗎 🛛 Hello page  |               |                 |
| the player.html |               | < Þ 💉           |
|                 |               | _               |

Under the Course Modules, you may change the name of the file, and then Update:

| Edit Item Deta                  | nils 🛛 🛇      |
|---------------------------------|---------------|
| Artic<br>Title: <del>play</del> | er.html       |
| Indent: Dor                     | n't Indent    |
| •                               | Þ             |
|                                 | Cancel Update |

Now the student can click on the file and play the presentation:

| Сс | Course Modules          |  |
|----|-------------------------|--|
|    | Module 1                |  |
|    | Hello page              |  |
| \$ | nticulate Presenter - 1 |  |

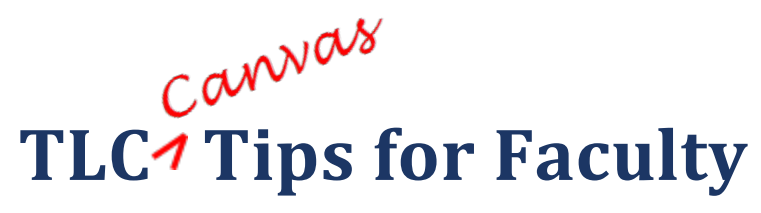

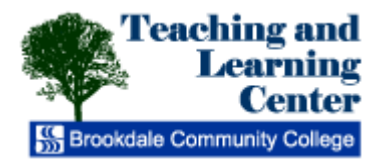

## How to Add a URL Link in Canvas

1. In your Canvas course, go to the Module where you want the link to reside and Add Content:

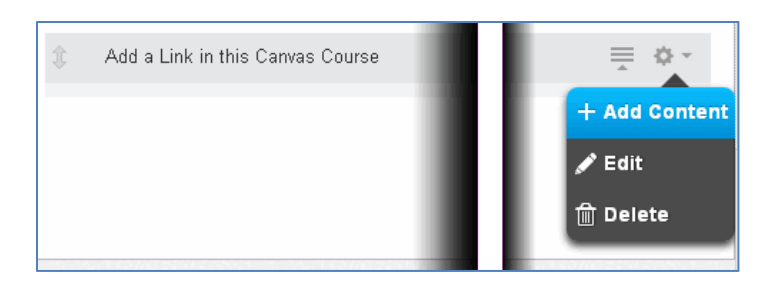

2. In the Add drop-down box, select External URL; copy and paste the URL in the URL box; click Add Item:

| Add Item to Add a Link in this Canvas Course 🛛 📀                                         |  |
|------------------------------------------------------------------------------------------|--|
| Add External URL 💽 to Add a Link in                                                      |  |
| this Canvas Course                                                                       |  |
| $\mathscr{P}$ Enter a URL and page name to add a link to any website URL to this module. |  |
| URL: http://www.njvid.net/s.php?type=                                                    |  |
| Page<br>Name: The Examined Life                                                          |  |
| Indentation:                                                                             |  |
| Don't Indent                                                                             |  |
|                                                                                          |  |
| Cancel Add Item                                                                          |  |

3. Now the Link is displayed in the Module; click on it to Navigate to the site.

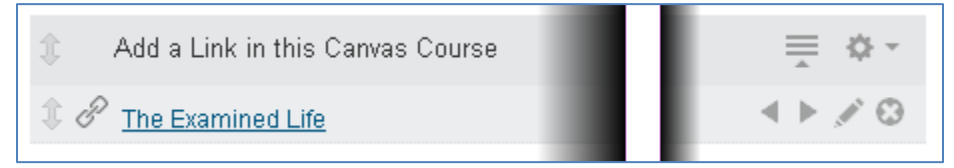

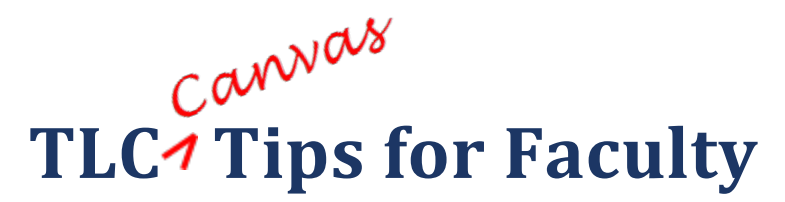

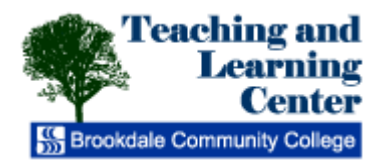

## **Locking Student Access to Canvas Content**

Canvas enables you to lock students out of particular modules until prerequisite material is completed or until a specific date.

- 1. Click Modules and locate the module you wish to lock.
- 2. Click the Settings icon for that module, then click Edit.

|   | Unit 2          |      |               |
|---|-----------------|------|---------------|
| Ŀ | > lets connect  |      | + Add Content |
| Ŀ | 5150            |      | 🖍 Edit        |
| Ŀ | link            |      |               |
|   | Oxygen 2013.mp4 |      | T Delete      |
|   |                 | Edit |               |

3. To prevent student access until a specific date, click **lock module until a given date**. Then click the calendar icon to select the appropriate date and, if required, time of day.

| Edit Module                                | Settings                   | 0                                      |
|--------------------------------------------|----------------------------|----------------------------------------|
| Unit 2                                     |                            |                                        |
| 🗷 lock modu                                | le until a given date      |                                        |
| Unlock At:                                 | Oct 28, 2013               |                                        |
|                                            | Mon Oct 28, 2013           |                                        |
| This module<br>No requireme<br>Add require | ents defined               |                                        |
| Students m                                 | ust move through requireme | nts in this module in sequential order |
|                                            |                            |                                        |

Lock module until a given date

4. You may also lock modules until students complete prerequisite modules. To utilize this feature, click Add prerequisite, then select the appropriate module that must be completed.

| Edit Module Settings                                                                            | ۲      |
|-------------------------------------------------------------------------------------------------|--------|
| Unit 2                                                                                          |        |
| 🛄 lock module until a given date                                                                |        |
| Before students can view this module:<br>They must complete the module, Unit 1                  |        |
| This module is complete when:                                                                   |        |
| Add requirements defined                                                                        |        |
| $\hfill\blacksquare$ students must move through requirements in this module in sequential order |        |
| Cancel Update                                                                                   | Module |

Select prerequisite

5. Click Update Module to save your changes.

You may also use a combination of date locking and module prerequisites. You can also modify date locks if you are working on a module during term.

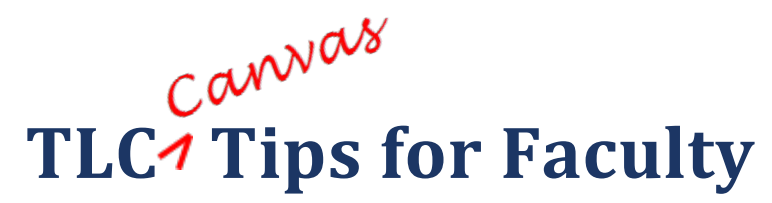

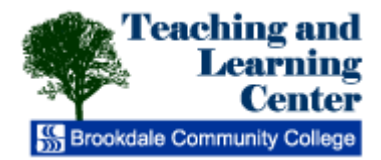

## How to Enable Turnitin for a Canvas Assignment

- 1. Create an assignment within a Module in your Canvas shell.
- 2. Click on the assignment within the Module:

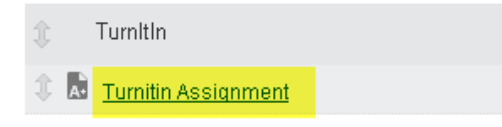

3. Click on Edit:

| Turnitin Assignment | 🖌 Edit |
|---------------------|--------|
|---------------------|--------|

4. Click Show Advanced Options:

| Points           | 100                     |   |
|------------------|-------------------------|---|
| Due Date         |                         |   |
| Assignment Group | Homework                | ] |
|                  | Show Advanced Options V |   |

5. At the Submission Type box, click on down-arrow and select Online:

| Submission Type | Online        |
|-----------------|---------------|
|                 | No Submission |
|                 | Online        |
|                 | On Paper      |
|                 | External Tool |

6. When the **Online** choice is clicked, more options appear. The **Enable Turnitin Submissions** box is automatically checked. Check the box for **Allow File Uploads** and then click on **Advanced Turnitin Settings**.:

| Submission Type | Online                                                    |
|-----------------|-----------------------------------------------------------|
|                 | Allow Text Entry                                          |
|                 | Allow Website URL                                         |
|                 | Allow Media Recordings                                    |
|                 | Allow File Uploads                                        |
|                 | Restrict Upload File Types                                |
|                 | Enable Turnitin Submissions<br>Advanced Turnitin Settings |
|                 | Advanced runnin Settings                                  |

Update Settings:

7. The Turnitin options box appears; click on the **Originality Report** box to select choice, and then click

| Immediately                                                         |                |
|---------------------------------------------------------------------|----------------|
| Immediately<br>After the assignment is graded<br>After the Due Date |                |
| ☑ Other Student Papers                                              |                |
| Internet Database                                                   |                |
| Journals, Periodicals, and Publications                             |                |
| Do Not Consider                                                     |                |
| Bibliographic Material                                              |                |
| Quoted Material                                                     |                |
| Small Matches                                                       |                |
|                                                                     |                |
|                                                                     |                |
|                                                                     |                |
|                                                                     | Update Setting |

8. Back to the previous window, set any other options if needed and then click **Update Assignment**:

| For Due Date                               | Available From | Until             |
|--------------------------------------------|----------------|-------------------|
| PRACTICE-COURSE-MARIA<br>Everyone          |                |                   |
| Notify users that this content has changed | Cancel         | Update Assignment |

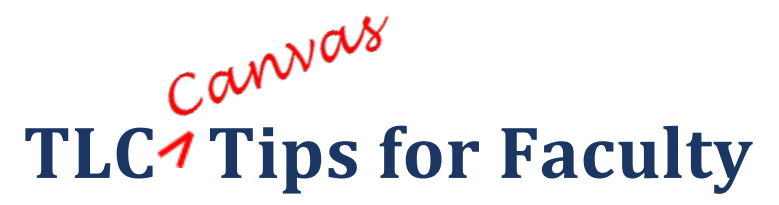

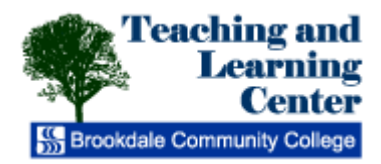

## How to Grade a Turnitin Assignment in Canvas

1. Open to the Canvas course homepage; see at right for List of Assignments to be graded:

| Recent Activity in PRACTICE-COURSE-MARIA | Mew Announcement               |
|------------------------------------------|--------------------------------|
| ,                                        | View Course Analytics          |
| 3 Assignment Notifications               | То Do                          |
|                                          | Grade Another Turnitin Dropbox |
|                                          | Grade Turnitin Assignment      |

2. Click on the link to Grade the Assignment:

3. If the uploaded file has completed its run through Turnitin's resources, there will be a number in this icon:

| Comment            | Submitted: Jul 23 at 1:21pm      |
|--------------------|----------------------------------|
| Comment 🔻 🖉 Draw ⊿ | Submitted Files: (click to load) |

4. Click on the icon to view the **Originality Report**:

5. The Document View opens to reveal the uploaded file, and the similarity between the student's submission and various internet sites and/or databases. You can also enter the grade in the upper right:

| PRACTICE-COURSE-MARIA Turnitin Assignment - DUE 22- | ul-2013 •               |                         | hat's New  | < Page                               | r1of1 • ▶      |
|-----------------------------------------------------|-------------------------|-------------------------|------------|--------------------------------------|----------------|
| Originality C GradeMark C PeerMark                  | TLC Laptop Computers    | S Inventory of Software | • turnitin | D 67%                                | 82<br>OUT OF 0 |
|                                                     |                         |                         | Match      | h Overview                           |                |
|                                                     |                         |                         |            |                                      |                |
|                                                     |                         |                         | 1 W        | ww.brookdalecc.edu<br>nternet source | 59%            |
| TLC Laptop Computers Vostro                         | 1710 Software Inventory |                         | 2 "        | www.toyrocks.net<br>nternet source   | 8%             |
|                                                     |                         |                         |            |                                      |                |
| Software                                            | 1103 1104 110           | <u>, y</u>              |            |                                      |                |

6. That grade then shows up in appropriate column in Speedgrader:

| _  |                                                           |                             |                 |                             |                        |                     |                   |                    |        |                            |        |   |
|----|-----------------------------------------------------------|-----------------------------|-----------------|-----------------------------|------------------------|---------------------|-------------------|--------------------|--------|----------------------------|--------|---|
| 키  | ♠ > PRACTICE-COURS                                        | E-MARIA 🔾 Grades            |                 |                             |                        |                     |                   |                    |        | Try out the new            | w grad | e |
|    | Options 💌 🗘                                               | Unit 1 Homework voit of 100 | Unit 2 Homework | Unit 3 Homework voit of 100 | 2nd quiz v<br>out of 5 | Final Exam POLI 115 | TURNITIN vot of 0 | Chapter1-Reading-R | Turnit | in Assignmen<br>out of 100 | it 💌   | ι |
| C) | shaunty+student@instrue<br>shaunty+student@instructure.co | -                           | -               | -                           | -                      | 0                   | -                 | - •                |        |                            |        |   |
| 2  | Student, Test<br>tlo@brookdalecc.edu                      | -                           | -               | -                           | 5                      | 3                   | -                 | 4                  |        | 82                         |        |   |

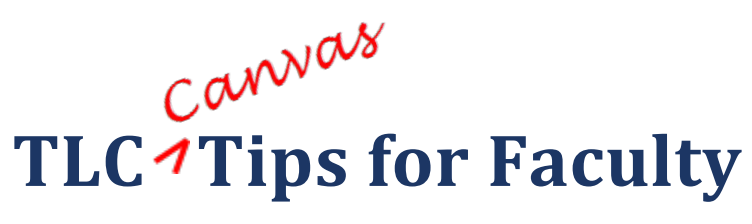

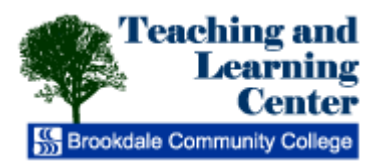

## Adding Users to the Roster

1. Click on "People" in the Course Navigation.

|                                       | Shirley Sesler                                                       |
|---------------------------------------|----------------------------------------------------------------------|
| COMMUNITY COLLEGE                     | Courses & Groups 👻 Assignments 👻 Grades Calendar                     |
| TEMPLATE-ONLINE-<br>STUDENT-COMMUNITY | ★ > TEMPLATE-ONLINE-STUDENT-COMMUNITY                                |
| Home                                  | THIS COURSE IS UNPUBLISHED                                           |
| Announcements                         |                                                                      |
| Assignments                           | Only teachers can see this course until it is published              |
| Discussions                           | TEMPLATE-ONLINE-STUDENT- Change Home Page Layout   See Course Stream |
| Grades                                |                                                                      |
| People                                | COMMUNITY                                                            |
| Pages                                 | Last edited by Shirley Sesler about 17 hours ago 🕖 Page history      |

2. Click on "Add People" .

| COMMUNITY COLLEGE                     | Courses & Groups 🝷   | Assignmer      | its 🝷 Grades                  | Calendar |            |
|---------------------------------------|----------------------|----------------|-------------------------------|----------|------------|
| TEMPLATE-ONLINE-<br>STUDENT-COMMUNITY | ★ > TEMPLATE-ONLINE- | STUDENT-COMMUN | IITY → People                 |          |            |
| Home                                  | Search people        | All            | Roles                         |          | Add People |
| Announcements                         |                      | Login / SIS    |                               |          | 7          |
| Assignments                           | Name                 | ID             | Section                       |          | Role       |
| Discussions                           | Norah Kerr-Mc        | nmccurry       | TEMPLATE-ONLINE-              | STUDENT- | Teacher    |
| Grades                                | Curry                |                | COMMUNITY                     |          |            |
| People                                | L Shirley Sesler     | ssesler        | TEMPLATE-ONLINE-<br>COMMUNITY | STUDENT- | Teacher    |

3. Type in the **USER NAME**. Do not type in full email of user you want to add to course. Then select proper **role** (Student, Teacher, TA, Designer, Observer) from the drop-down menu. Then click **"Next"**.

|         | Type in USER NAME, not full<br>email of user you want to<br>add to course.<br>Select proper role<br>from drop-down | ר |
|---------|----------------------------------------------------------------------------------------------------|---|
| Role:   | Student                                                                                                    |   |
| Section |                                                                                                    |   |
|         |                                                                                                    |   |

4. Verify users name and click "Add Users" if correct.

| Add People    |                       |                        | ۵                   |
|---------------|-----------------------|------------------------|---------------------|
|               |                       |                        |                     |
| Validated and | ready to add 1 users: |                        |                     |
| Name          |                       | Email                  |                     |
| J Student1    |                       | JSTUDENT1              |                     |
|               | Once you verify user  | s name click "Add User |                     |
|               |                       | S                      | tart Over Add Users |

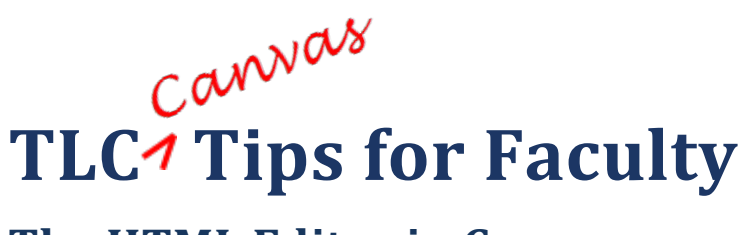

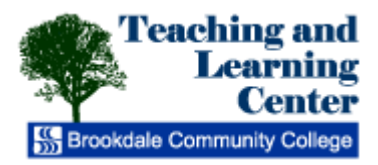

# The HTML Editor in Canvas

The Canvas **Rich Content Editor** supports HTML. You can edit and add content using the **HTML Editor** within the **Rich Text Editor**.

If an instructor has enabled the *Text* and *Media* entry for an assignment, you will be able to use the **HTML Editor** when submitting your assignments.

#### To access the HTML Editor:

1. Click the Switch Views hyperlink located at the top right side of the of the Rich Content Editor

|                      |                                                                                                    |                                         | Click to access HTML ed                                    |
|----------------------|----------------------------------------------------------------------------------------------------|-----------------------------------------|------------------------------------------------------------|
| Copy and p           | aste or type                                                                                                    | your submission right here.             | Sweet                                                      |
|                      | B /                                                                                                    | <u>u</u> <u>A</u> • <u>2</u> •2≡≡≡∷≡⊯⊯  | Ξ 🗹 🁐 颈 💇 π 📕 Font Size 🔹 Paragraph •                      |
| The Canva<br>Editor. | is Rich Cont                                                                                                    | ent Editor supports HTML You can edit a | and add content using the HTML editor within the Rich Text |
|                      | No. of Lot of Lot of Lo |                                         |                                                            |
| a contraction        | 1                                                                                                    |                                         |                                                            |
|                      | /                                                                                                    |                                         |                                                            |
| Comments             | /                                                                                                    |                                         |                                                            |

#### Figure 1- Rich Content Editor View

2. You may edit the HTML content within this window.

| opy and p                                                                                                    | asie of type | ,                                |                                                                       |
|----------------------------------------------------------------------------------------------------|--------------|----------------------------------|-----------------------------------------------------------------------|
|                                                                                                    |              |                                  | Switch Vie                                                            |
| :p>The C<br>fext Editor                                                                                                    | anvas Rich   | ontent Editor supports HIML and  | sp; You can edit and add content using the HTML editor within the Riv |
| <img s<="" td=""/> <td>rc="/course</td> <td>/1026374/files/31631953/preview'</td> <td>alt="Book &amp; Glasses.jpg" width="140" height="125" /&gt;</td> | rc="/course  | /1026374/files/31631953/preview' | alt="Book & Glasses.jpg" width="140" height="125" />                  |
|                                                                                                    |              |                                  |                                                                       |
|                                                                                                    |              |                                  |                                                                       |
|                                                                                                    |              |                                  |                                                                       |
| l or edi                                                                                                    | t HTML co    | de in this view                  |                                                                       |
| l or edi                                                                                                    | t HTML co    | de in this view                  |                                                                       |
| l or edi                                                                                                    | t HTML co    | de in this view                  |                                                                       |
| l or edi                                                                                                    | t HTML co    | de in this view                  |                                                                       |
| l or edi                                                                                                    | t HTML co    | de in this view                  |                                                                       |
| l or edi                                                                                                    | t HTML co    | de in this view                  |                                                                       |
| l or edi                                                                                                    | t HTML co    | de in this view                  |                                                                       |
| l or edit                                                                                                    | t HTML co    | de in this view                  |                                                                       |

Figure 2 - HTML View

- 3. You can toggle back and forth using the **Switch View** hyperlink to change from **HTML** view to **Rich Content Editor** view.
- 4. You may also insert any embed code in the HTML editor to include video or audio files.

| Copy and p                                                                                                    | aste or type your submis                                                                                                    | ission right here.                                                                              |
|----------------------------------------------------------------------------------------------------|----------------------------------------------------------------------------------------------------|-------------------------------------------------------------------------------------------------|
|                                                                                                    |                                                                                                    | Switch Viet                                                                                     |
| The C<br>Text Editor                                                                                                    | anvas Rich Content Edit                                                                                                    | tor supports HTML & not support to an edit and add content using the HTML editor within the Riv |
| <jmg td="" ş<=""><td>rc="/courses/1026374/fil</td><td>lles/31631953/preview" alt="Book &amp; Glasses.jpg" width="140" height="125" /&gt;</td></jmg> | rc="/courses/1026374/fil                                                                                                    | lles/31631953/preview" alt="Book & Glasses.jpg" width="140" height="125" />                     |
| enschr/s                                                                                                    | <pre>idge <iframe beioht="315" srr="http://www.i &lt;/pre&gt;&lt;/td&gt;&lt;td&gt;voutube.com/embed/5\/OwEs/20_E2rel=0" width="420"></iframe></pre> |                                                                                                 |
| 7                                                                                                    | alloging are unbrunning                                                                                                    | Angree concurses of our sep_citerio month and medius or or all allogs ob-                       |
| Vid                                                                                                    | eo embed                                                                                                    |                                                                                                 |
|                                                                                                    |                                                                                                    |                                                                                                 |
|                                                                                                    |                                                                                                    |                                                                                                 |
|                                                                                                    |                                                                                                    |                                                                                                 |
|                                                                                                    |                                                                                                    |                                                                                                 |
| Comment                                                                                                    |                                                                                                    |                                                                                                 |

Figure 3 - Sample Embed Code

### Uploading Image Files for Use in the HTML Editor

You can add files to your personal file repository in Canvas and subsequently use in the HTML editor.

To upload personal files:

1. Select the **Settings** tab from the top right corner of the Dashboard.

| Linda Bernabeu | Inbox 📀 | Settings | Logout | Help |  |
|----------------|---------|----------|--------|------|--|
|                |         |          | canv   | as   |  |
|                |         |          |        |      |  |

#### Figure 4 - Setting Link

2. Click on the Files link within the side navigation pane.

| Linda Bernabeu |  |
|----------------|--|
| Home           |  |
| Notification   |  |
| Files          |  |
| Settings       |  |
| ePortfolios    |  |
|                |  |

#### Figure 5 - File Link

3. Click Add Files from the File management window.

|                                                                                                |                             | Linda Bernabeu Inbox 🕥 Settings Logout Help |
|------------------------------------------------------------------------------------------------|-----------------------------|---------------------------------------------|
| COMMUNITY COLLEGE Courses -                                                                    | Assignments Grades Calendar | 🌐 canvas                                    |
| ♠ > Linda Bernabeu > Files                                                                     |                             |                                             |
| <ul> <li>Linda Bernabeu</li> <li>Conversation attachments</li> <li>Orofile pictures</li> </ul> | Linda Bernabeu              | Add Files   Add Folder 📗 🕞                  |
|                                                                                                | conversation attachments    | í 🖉 🖉 💼                                     |
|                                                                                                | profile pictures            |                                             |

#### Figure 6 - Add File Link

- 4. Click browse to locate the file on your computer and then and click Upload.
- 5. You will see your file listed in the File management window.

|                                                                      |                                                                        | Linda Bernabeu Inbox 🍥 Settings Logout Help |
|----------------------------------------------------------------------|------------------------------------------------------------------------|---------------------------------------------|
| COMMUNITY COLLEGE COURSES -                                          | Assignments Grades Calendar                                            | 💮 canvas                                    |
| 🕈 👌 Linda Bernabeu 👌 Files                                           |                                                                        |                                             |
| Linda Bernabeu     Conversation attachments     Dim profile pictures | Linda Bernabeu                                                         | Add Files   Add Folder 📗 👔                  |
| ConstructionEd.gif                                                   | <ul> <li>conversation attachments</li> <li>profile pictures</li> </ul> |                                             |
|                                                                      | ConstructionEd.gif     5 KB preview                                    | â 🖊 î                                       |
|                                                                      |                                                                        |                                             |
| Figure 7 - File Upload View                                          |                                                                        |                                             |

Cannas TLC<sup>1</sup> Tips for Faculty

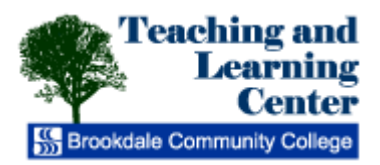

## **Using the Math Editor in Canvas**

Canvas has an integrated tool for math and science formulas. The **Math Editor** is built into the Canvas **Rich Content Editor**. Canvas includes the option to create equations and expressions with its graphical point-and-click editor.

The **Math Editor** can be used for basic mathematical formatting, advanced formula formatting, and as an editor for chemical equations and scientific notations.

### To use and access the Math Editor:

1. Navigate to the assignment either from your Canvas dashboard or from the course module.

| COMMUNITY COLLEGE | Courses - Assignments Grades Calendar |
|-------------------|---------------------------------------|
| LBERNABEU_Test1   | A > LBERNABEU_Test1                   |
| Home              |                                       |
| Assignments       | Recent Activity in LBERNABEU_Test1    |
| Discussions       |                                       |
| Grades            | 1 Assignment Notification             |

Figure 8 – Dashboard

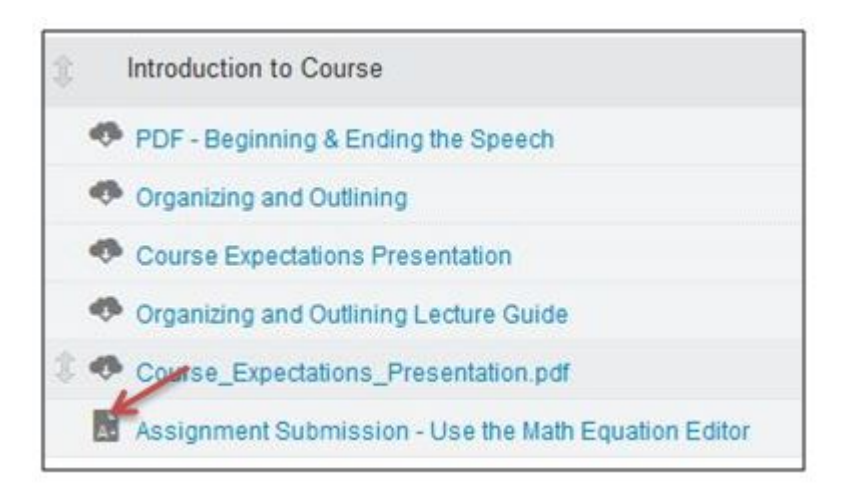

#### Figure 9 - Course Module

- 2. Select the appropriate assignment
- 3. Select "Submit Assignment"

| • | Submit | Assignment |  |
|---|--------|------------|--|
| - |        |            |  |

- 4. Select the "Text" tab to access the Rich Content Editor if it does not appear.
- 5. Click the "**pi**" symbol on the **Rich Content Editor** toolbar to launch the equation editor window.

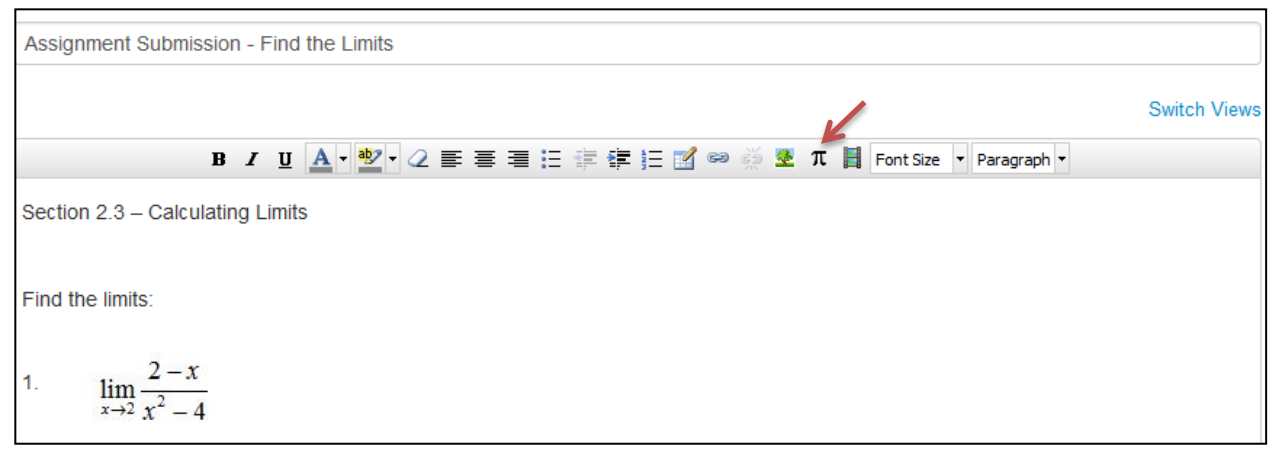

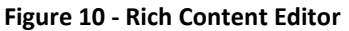

| Use the         | Select  | t <mark>type</mark><br>here, or Switc | h View to Advand | ced to type/p | aste in LaTeX | :                 |
|-----------------|---------|---------------------------------------|------------------|---------------|---------------|-------------------|
| + Bable         | m Greek | Operators                             | ≤ Relationships  | ⇔ Arrows      | { Delimiters  | oo Misc           |
| sup             | m v     | ∛ () (≛)                              | f '              | + - ±         | ∓ · =         | × ÷ *             |
|                 | ΣΠ      | ∐∫                                    | NPZQ             | REI           | Click t       | o insert symbo    |
|                 |         |                                       |                  |               |               |                   |
|                 |         |                                       |                  |               | Swi           | tch View to Advan |
| lim             |         | Enter                                 | text and numb    | ers in the eq | uation usin   | g the keyboard    |
| $x \rightarrow$ | 2       |                                       |                  |               |               | 5                 |
|                 |         |                                       |                  |               |               |                   |
|                 |         |                                       |                  |               |               |                   |
|                 |         |                                       |                  |               |               |                   |
|                 |         |                                       |                  |               |               |                   |
|                 |         |                                       |                  |               |               |                   |
|                 |         |                                       |                  |               |               | 1                 |

#### Figure 11 - Equation Editor Window

- 6. Select from the tabs within the editor window (i.e. Basic, Greek, Operators, etc.) to access various symbols and functions.
- 7. Point and click the symbol toolbar to insert various symbols. Use the keyboard to enter numbers and text.
- Highlight to edit or delete a symbols and or numbers and text. When the equation is finished, click "Insert Equation" on the lower right corner of the Math Editor window. The Math Editor window will close.
- 9. If you need to insert another equation, click on the "**pi**" symbol on the **Rich Content Editor** toolbar to launch the equation editor window again.

#### 10. Click "Save"

For additional documentation, refer to the links below as well as the video tutorial.

<u>Basic Equation Editor</u> : (<u>https://s3.amazonaws.com/tr-</u> learncanvas/screensteps/docs/Tips+for+Using+the+Canvas+Equation+Editor+Basic+View.pdf</u>)

<u>Advanced Equation Editor: (https://s3.amazonaws.com/tr-</u> learncanvas/screensteps/docs/Tips+for+Using+the+Canvas+Equation+Editor+Advanced+View.pdf)

<u>Math Editor for Chemistry</u>: (<u>https://s3.amazonaws.com/tr-</u> learncanvas/screensteps/docs/Tips+for+Using+the+Canvas+Equation+Editor+for+Chemistry.pdf</u>)

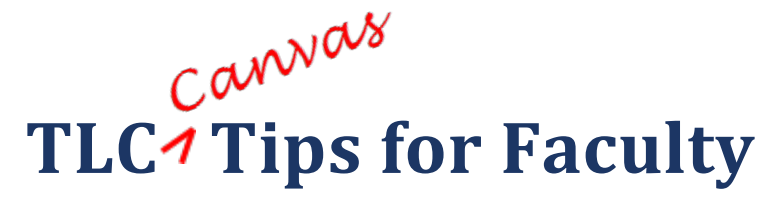

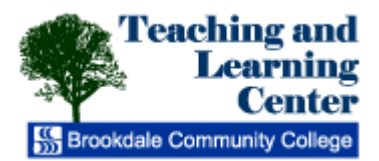

<u>Twitter</u> Delicious

## Linking to Web Services in Canvas

Canvas is integrated with a number of third party web services. Most of these services can be configured from the user **Settings** page.

By registering other web services with Canvas, you create links to external applications through your Canvas profile. By default Canvas does not disclose this information to other users within the system unless you give your consent.

Integrated web services include:

| Google Docs   | <u>Etherpad</u> | <u>Facebook</u> |
|---------------|-----------------|-----------------|
| <u>Scribd</u> | <u>Skype</u>    | <u>LinkedIn</u> |

To link other web services to your Canvas profile:

1. Go to the **Settings** link from the Dashboard.

| Settings | Logout   | Help            |
|----------|----------|-----------------|
| 1 0      | canv     | /as             |
|          | Settings | Settings Logout |

2. Select the Settings tab from the left navigation pane.

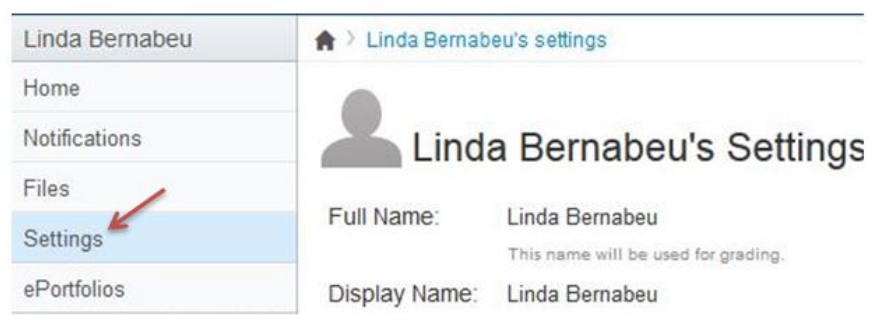

3. Click on the web service you would like to link with. You will need to know your account information, username and password for each service. By default, the check box "Let fellow course/ group members see which services I've link to my profile" is checked. To disable that feature, un-check the box.

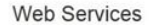

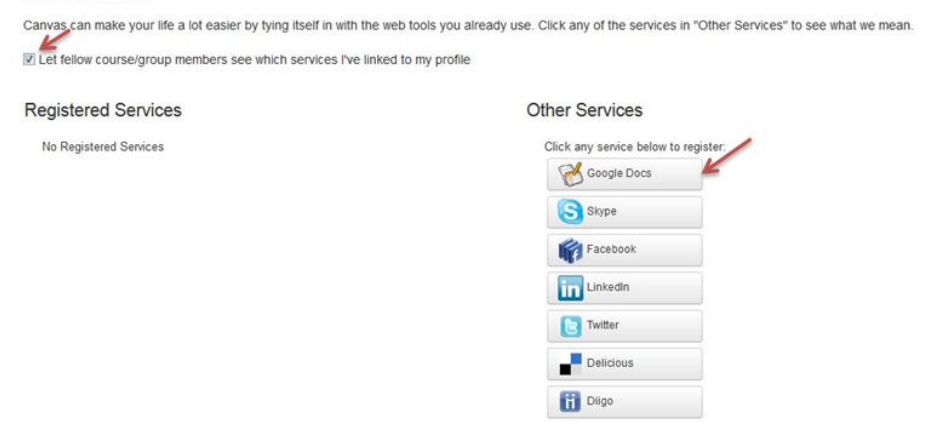

4. Select the "**Authorize**" or "**Register**" link from the pop-up window to allow access to the desired external web service.

| K                           |                                                                                         |   |
|-----------------------------|-----------------------------------------------------------------------------------------|---|
|                             | Google Docs Access                                                                      |   |
| Fa                          | Once you authorize us to see your Google                                                | e |
| 4                           | Docs you'll be able to submit your                                                      |   |
|                             |                                                                                         |   |
| assign                      | ments directly from Google Docs, and create                                             | е |
| assign<br>and sh            | ments directly from Google Docs, and create<br>are documents with members of your       | e |
| assign<br>and sh            | nents directly from Google Docs, and create<br>are documents with members of your       | e |
| assign<br>and sh<br>classes | nents directly from Google Docs, and create<br>are documents with members of your<br>s. | e |

5. Select Grant Access.

The site instructure.com is requesting access to your Google Account for the product(s) listed below.

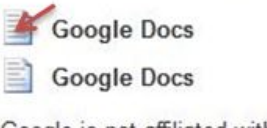

Google is not affiliated with instructure.com, and we recommend that you grant access only if you trust the sit

If you grant access, you can revoke access at any time under 'My Account'. instructure.com will not have access to your password or any other personal information from your Google Account. Learn more

| Grant access                    | Deny access                                                                                                    |
|---------------------------------|----------------------------------------------------------------------------------------------------|
| the second second second second | and the second second sec |

**Note**: By linking to **Google Docs** in your **Settings**, you will not have to log in every time you join a Google Doc Collaboration. Click **Google Docs**.